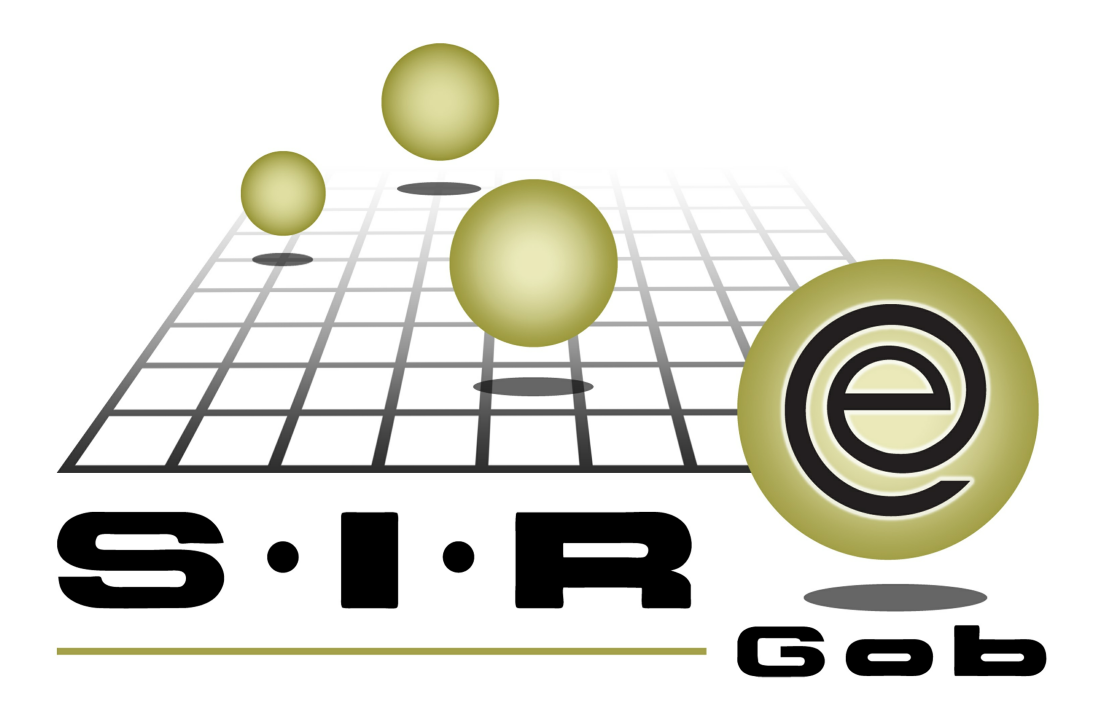

# Guía rápida de procesos SIAFEV 2.0

### **GRP SIAFEV 2.0** Plataforma Integral de Gestión Gubernamental

El presente documento tiene por objetivo apoyar en el conocimiento de SIAFEV 2.0 en cada uno de sus subproductos y módulos, por lo tanto algunas recomendaciones y explicaciones se reiteran o repiten en cada apartado, consideramos este documento para ser estudiado por capítulo o bien como referencia de cada módulo.

## Tabla de contenidos

| 1. | Proceso de reversa del gasto de nómina                                          | • | 4 |
|----|---------------------------------------------------------------------------------|---|---|
|    | 1.1 Ingresar al módulo·····                                                     | • | 5 |
|    | 1.2 Criterios a considerar· · · · · · · · · · · · · · · · · · ·                 | • | 8 |
|    | 1.3 Proceso de reversa del gasto de nómina· · · · · · · · · · · · · · · · · · · | • | 9 |

4

### 1. Proceso de reversa del gasto de nómina

Descripción: En el siguiente documento se explica el proceso para dar reversa al gasto de nómina dentro de la Plataforma, este procedimiento se realizará desde el módulo de "Egresos", el usuario seguirá las indicaciones que a continuación se explican.

Las pantallas que se presentan a continuación, contienen botones y operaciones de uso general.

#### 1.1 Ingresar al módulo

Para ingresar al módulo de egresos el usuario deberá posicionarse sobre la pantalla principal de la Plataforma y seguir la ruta descrita:

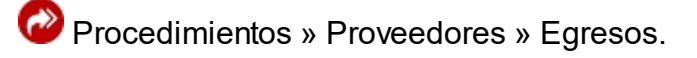

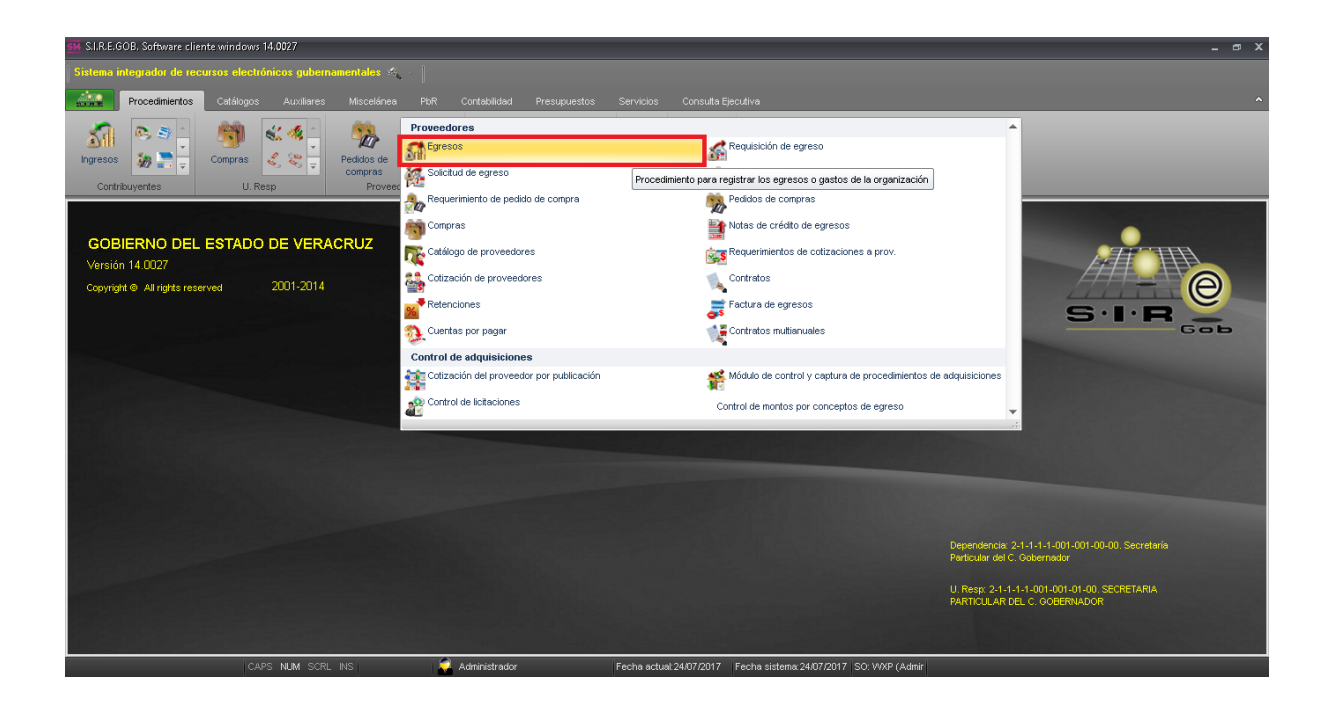

6

Al ingresar al módulo la plataforma desplegará el listado de egresos registrados como se muestra en la siguiente imagen:

| SM List    | ado de                                                                                                    | egresos    | - S.I.R.E.GOB.         | Software cli   | ente v   | vindows 14.    | .0027        |            |           |                           |                                    |        |                  |                              |                                  | - 🕫 X                  |
|------------|----------------------------------------------------------------------------------------------------|------------|------------------------|----------------|----------|----------------|--------------|------------|-----------|---------------------------|------------------------------------|--------|------------------|------------------------------|----------------------------------|------------------------|
| Sister     | Statema integrador de recursos electrónicos gubernamentales 🧠 👘                                                                                                    |            |                        |                |          |                |              |            |           |                           |                                    |        |                  |                              |                                  |                        |
| ALL        | F                                                                                                    | Procedimie | entos Catá             | álogos Au      | uxiliare | es Misco       | elánea Pk    | R Conte    | bilidad   | Presupuestos Servicio     | s Consulta Ejecutiva               |        |                  |                              |                                  | ^                      |
| ingre<br>C | Image: solution of the solution of the soluti |            |                        |                |          |                |              |            |           |                           |                                    |        |                  |                              |                                  |                        |
| 🔓 Lis      | Listado de egresos X                                                                                                    |            |                        |                |          |                |              |            |           |                           |                                    |        |                  |                              |                                  |                        |
| Archive    | •                                                                                                    |            |                        |                |          |                |              |            |           |                           |                                    |        |                  |                              |                                  | 8                      |
| 1< <       | < <                                                                                                    |            | >> >ı +                | 88             | 4        | <b>*</b>       | 7 1 2 2      |            |           | ; 🖾 🧶 🚍 🏾                 |                                    |        |                  |                              |                                  |                        |
|            |                                                                                                    |            |                        |                |          |                |              |            |           |                           |                                    |        |                  |                              |                                  | <b>^</b>               |
| Arrasti    | rar un e                                                                                                    | ncabezad   | lo de columna          | aqui para agri | nbar b   | ooresa colum   | nna          |            |           |                           |                                    |        |                  |                              |                                  |                        |
| Se Se      | lec.                                                                                                    | Clave F    | echa                   | U. Resp        | N        | iombre de U. I | Resp         | Cve. Prove | edor      | Nombre de proveedor       | Observaciones                      | XML    | Clasif. de gasto | Descripción de clasif, de ga | Usa pago con cadenas productivas | Personal               |
|            |                                                                                                    | 37946 3    | 1/12/2017              | 0001           | ज्ञ si   | ECRETARIA P    | PARTICULAR I | 0000001    | স         | PROVEEDOR GENERICO        |                                    |        |                  |                              | No                               |                        |
|            |                                                                                                    | 37947 3    | 1/12/2017              | 0001           | য়া গ    | ECRETARIA P    | PARTICULAR I | 0000001    | ल         | PROVEEDOR GENERICO        |                                    |        |                  |                              | No                               |                        |
|            |                                                                                                    | 37948 2    | 2/07/2017              | 0202           | al si    | ERVICIOS DE    | SALUD DE VI  | 0003033    | न्न       | AGLA CONSTRUCCIONES SA    |                                    |        | AD               | Adjudicación directa         | No                               |                        |
|            |                                                                                                    | 37949 2    | 2/07/2017              | 0202           | al si    | ERVICIOS DE    | SALUD DE VI  | 0003033    | স         | ACILA CONSTRUCCIONES SA   |                                    |        | AD               | Adjudicación directa         | No                               |                        |
|            |                                                                                                    | 37950 2    | 2/07/2017              | 0202           | ज्ञ si   | ERVICIOS DE    | SALUD DE VI  | 0003635    | স         | CONSTRUCCIONES Y MANTEN   |                                    |        | AD               | Adjudicación directa         | No                               |                        |
|            |                                                                                                    | 37951 2    | 2/07/2017              | 0202           | ज्ञ si   | ERVICIOS DE    | SALUD DE VI  | 0003635    | 21        | CONSTRUCCIONES Y MANTEN   |                                    |        | AD               | Adjudicación directa         | No                               |                        |
|            |                                                                                                    | 37952 2    | 2/07/2017              | 0001           | ল গ      | ECRETARIA P    | PARTICULAR I | 0000001    | ন         | PROVEEDOR GENERICO        | COMP GASTOS: 2358; DEUDOR: 0000    |        |                  |                              | No                               |                        |
|            |                                                                                                    | 37953 2    | 2/07/2017              | 0001           | ज्ञ s    | ECRETARIA P    | PARTICULAR I | 0000001    | ন         | PROVEEDOR GENERICO        | COMP GASTOS: 2359; DEUDOR: 0000    |        |                  |                              | No                               |                        |
|            |                                                                                                    | 37954 2    | 2/07/2017              | 0001           | ज्ञ s    | ECRETARIA P    | PARTICULAR I | 0000001    | স         | PROVEEDOR GENERICO        | COMP GASTOS: 2360; PROVEEDOR:      |        |                  |                              | No                               |                        |
| >          | E                                                                                                    | 37955 2    | 4/07/2017              | 0132           | ন ১      | ECRETARÍA I    | DE SEGURIDAI | 0002720    | ল         | SECRETARIA DE SEGURIDAD F | AFECTACION PPTAL DE NOMINA QN/     |        |                  |                              | No                               |                        |
| 1000 d     | e 1000                                                                                                    | * '* 🛛     | · 4                    |                |          | 111            |              |            |           |                           |                                    |        |                  |                              |                                  | •                      |
| Egreso     | s orde                                                                                                    | nados p    | or número              |                |          |                |              |            |           |                           |                                    |        |                  |                              | Inicio 🧲                         | Final 🔵                |
| 1 Clav     | /8 2.                                                                                                    | Cve. prov  | eedor <i>i</i> no fact | ura 3 - Fech   | a 4 -    | No requisio    | ión 5 - LUID | ie factura | 6 - Consi | ltar euresos              |                                    |        |                  |                              | No. Máx. Mo                      | v: 1000<br>s registros |
| -          |                                                                                                    | pro-       |                        | 2 1001         |          |                | 2.000        |            |           |                           |                                    |        |                  |                              |                                  |                        |
|            | Clave:                                                                                                    |            |                        |                |          |                |              |            |           |                           |                                    |        |                  | 💫 Consultar                  | Anteriores Siguientes            | 🟭 Salir                |
|            |                                                                                                    | _          | _                      | CAPS NU        | M SC     | CRL INS        | _            | 💢 Admir    | istrador  | Fecha ad                  | tual 24/07/2017 Eecha sistema 24/0 | 7/2017 | SO: WXP (Adr     | nir                          |                                  |                        |

Para ingresar al registro el usuario dará clic en el botón "Edición", como se muestra en la siguiente ventana:

| SM Listado d        | Listado de agresos - SI.R.E.GOB. Software cliente windows 14.0027                                                                                                    |                 |                   |             |                           |                      |                           |                                    |        |                  |                              |                                  |           |
|---------------------|----------------------------------------------------------------------------------------------------|-----------------|-------------------|-------------|---------------------------|----------------------|---------------------------|------------------------------------|--------|------------------|------------------------------|----------------------------------|-----------|
| Sistema int         | Sistema integrador de recursos electrónicos gubernamentales 🎋 🖉                                                                                                    |                 |                   |             |                           |                      |                           |                                    |        |                  |                              |                                  |           |
|                     | Procedim                                                                                                    | ientos Catá     | álogos A          | uxilia      | ires Miscelánea Plo       | R Contabilidad       | Presupuestos Servicio     | s Consulta Ejecutiva               |        |                  |                              |                                  | ^         |
| ingresos<br>Contrib | Impress     Impress     Impress |                 |                   |             |                           |                      |                           |                                    |        |                  |                              |                                  |           |
| 📓 Listado d         | de egreso                                                                                                    | is x            |                   |             |                           |                      |                           |                                    |        |                  |                              |                                  | •         |
| <u>A</u> rchivo •   |                                                                                                    |                 |                   |             |                           |                      |                           |                                    |        |                  |                              |                                  | 6         |
| 1< << -             | $\langle \rangle$                                                                                                    | >> >1 +         |                   | 4           | <b>*</b>                  | 🖹 🗙 🗟                | : 💌 🔍 🚍 🏾                 |                                    |        |                  |                              |                                  |           |
|                     |                                                                                                    |                 |                   |             |                           |                      |                           |                                    |        |                  |                              |                                  | <b>^</b>  |
| Arrastrar un        | encabeza                                                                                                    | ado de columna  | aquı para agr     | rupar       | por esa columna           |                      |                           |                                    |        |                  |                              |                                  |           |
| 🔟 Selec.            | Clave                                                                                                    | Fecha           | U. Resp           | 1           | Nombre de U. Resp         | Cve. Proveedor       | Nombre de proveedor       | Observaciones                      | XML.   | Clasif. de gasto | Descripción de clasif. de ga | Usa pago con cadenas productivas | Personal  |
|                     | 37946                                                                                                    | 31/12/2017      | 0001              | <u>کا</u>   | SECRETARIA PARTICULAR I   | 0000001 洌            | PROVEEDOR GENERICO        |                                    |        |                  |                              | No                               |           |
|                     | 37947                                                                                                    | 31/12/2017      | 0001              | <u>ار</u>   | SECRETARIA PARTICULAR I   | 0000001 洌            | PROVEEDOR GENERICO        |                                    |        |                  |                              | No                               |           |
|                     | 37948                                                                                                    | 22/07/2017      | 0202              | <u>چ</u>    | SERVICIOS DE SALUD DE VE  | E 0003033 🛛 🔊        | ACILA CONSTRUCCIONES SA   |                                    |        | AD               | Adjudicación directa         | No                               |           |
|                     | 37949                                                                                                    | 22/07/2017      | 0202              | লা :        | SERVICIOS DE SALUD DE VE  | E 0003033 🛛 🔊        | ACILA CONSTRUCCIONES SA   |                                    |        | AD               | Adjudicación directa         | No                               |           |
|                     | 37950                                                                                                    | 22/07/2017      | 0202              | 3           | SERVICIOS DE SALUD DE VE  | 0003635 🕅            | CONSTRUCCIONES Y MANTEN   |                                    |        | AD               | Adjudicación directa         | No                               |           |
|                     | 37951                                                                                                    | 22/07/2017      | 0202              | 31          | SERVICIOS DE SALUD DE VI  | E 0003635 🛛 🔊        | CONSTRUCCIONES Y MANTEN   |                                    |        | AD               | Adjudicación directa         | No                               |           |
|                     | 37952                                                                                                    | 22/07/2017      | 0001              | <u>ج</u>    | SECRETARIA PARTICULAR I   | 0000001 🔊            | PROVEEDOR GENERICO        | COMP GASTOS: 2358; DEUDOR: 0000    |        |                  |                              | No                               |           |
|                     | 37953                                                                                                    | 22/07/2017      | 0001              | <u>چ</u>    | SECRETARIA PARTICULAR I   | 0000001 🔊            | PROVEEDOR GENERICO        | COMP GASTOS: 2359; DEUDOR: 0000    |        |                  |                              | No                               |           |
|                     | 37954                                                                                                    | 22/07/2017      | 0001              | <u>چ</u>    | SECRETARIA PARTICULAR I   | 0000001 🔊            | PROVEEDOR GENERICO        | COMP GASTOS: 2360; PROVEEDOR:      |        |                  |                              | No                               | -         |
| >                   | 37955                                                                                                    | 24/07/2017      | 0132              | ন           | SECRETARÍA DE SEGURIDAI   | 0002720 🕅            | SECRETARIA DE SEGURIDAD P | AFECTACION PPTAL DE NOMINA QN/     |        |                  |                              | No                               |           |
| 1000 de 1000        | ) * '*                                                                                                    | <b>₽</b> ◀      |                   |             |                           |                      |                           |                                    | -      | 1                | 1                            |                                  | Þ         |
| Egresos ord         | lenados                                                                                                    | por número      |                   |             |                           |                      |                           |                                    |        |                  |                              | Inicio 🧲                         | 🕨 Final 🔵 |
|                     |                                                                                                    |                 |                   |             |                           |                      |                           |                                    |        |                  |                              | No. Máx. Mov                     | c 1000    |
| 1 Clave 2.          | - Cve. pro                                                                                                    | oveedor/ho.fact | ura <u>3</u> Fech | na <u>4</u> | - No. requisición 5 UUD o | de factura 👩 - Consu | ultar egresos             |                                    |        |                  |                              | Obtener por últimos              | registros |
| Clave               |                                                                                                    |                 |                   |             |                           |                      |                           |                                    |        |                  | 💫 Consultar                  | Anteriores 🛛 Siguientes          | 🟭 Salir   |
|                     |                                                                                                    |                 | CAPS N            | ы           | SCRI INS                  | administrador        | Fecha ac                  | tual 24/07/2017 Fecha sistema 24/0 | 7 7201 | 7 SO MAR (Ad     | nir                          |                                  |           |

La plataforma abrirá el registro en modo de consulta.

| Sistema integrador de recursos electrónicos gubernamentales 🦗 👘                                                                                                    |                                                            |                      |                                     |                                     |                                     |            |                      |                                          |                         |                                                                                                    |  |  |
|----------------------------------------------------------------------------------------------------|------------------------------------------------------------|----------------------|-------------------------------------|-------------------------------------|-------------------------------------|------------|----------------------|------------------------------------------|-------------------------|----------------------------------------------------------------------------------------------------|--|--|
| Procedimientos Catálogos Auxiliares Miscelánea PbR Contabilio                                                                                                    | ad Presupuestos Servicio                                   | s Consu              | lta Ejecutiva                       |                                     |                                     |            |                      |                                          |                         | ^                                                                                                    |  |  |
| Image: Source Source                          |                                                            |                      |                                     |                                     |                                     |            |                      |                                          |                         |                                                                                                    |  |  |
| 📲 Listado de agresos 🙎 Registro de egresos 🗵                                                                                                    |                                                            |                      |                                     |                                     |                                     |            |                      |                                          |                         |                                                                                                    |  |  |
| Archivo * Estado operación                                                                                                    |                                                            |                      |                                     |                                     |                                     |            |                      |                                          |                         |                                                                                                    |  |  |
| Image: Secret Area De Secret Area De Secret Area de Secret Area d                          |                                                            |                      |                                     |                                     |                                     |            |                      |                                          |                         |                                                                                                    |  |  |
| Gasto                                                                                                    |                                                            |                      |                                     |                                     |                                     |            |                      |                                          |                         | <b>^</b>                                                                                             |  |  |
| 3 III Crito de egreso Repalón Concento egreso Descrinción del artículo                                                                                                    | Descripción del concepto                                   | Captidad             | Precio unit. s/impto                | Precio unit. c/impto                | Parcial s/mpto                      | % I.V.A. I | 10 apoto             | Of hereiters and a                       | Importe improvedo       |                                                                                                    |  |  |
|                                                                                                    |                                                            | o or monda           |                                     |                                     |                                     |            | VA gasto             | % impuesto                               | importe impoesto        | Parcial c/imptd                                                                                      |  |  |
| Internet         Sector         Control of Sector         Sector                                                                                                    | FOTOCOPIADO DEL 1 AL 30/ENE                                | 1.00                 | 781,975.39                          | 781,975.39                          | 781,975.39                          | 0.00       | 0.00                 | 16 impuesto<br>0.00                      | 0.0                     | Parcial c/imptd                                                                                      |  |  |
| Operation         Operation         Operation <t< th=""><th>FOTOCOPIADO DEL 1 AL 30/ENE<br/>FOTOCOPIADO DEL 1 AL 30/ENE</th><th>1.00</th><th>781,975.39<br/>14,797.43</th><th>781,975.39<br/>14,797.43</th><th>781,975.39<br/>14,797.43</th><th>0.00</th><th>0.00<br/>0.00</th><th>0.00<br/>0.00</th><th>0.01<br/>0.01<br/>0.01</th><th>Parcial c/imptd<br/>761,975<br/>14,797</th></t<>                                                                                                    | FOTOCOPIADO DEL 1 AL 30/ENE<br>FOTOCOPIADO DEL 1 AL 30/ENE | 1.00                 | 781,975.39<br>14,797.43             | 781,975.39<br>14,797.43             | 781,975.39<br>14,797.43             | 0.00       | 0.00<br>0.00         | 0.00<br>0.00                             | 0.01<br>0.01<br>0.01    | Parcial c/imptd<br>761,975<br>14,797                                                                 |  |  |
| 1     Suebbo v gruco v rengen       9     1       2     2       2     2       2     2       2     2       2     3       3     5       2     2       2     3       3     5       4     1       4     1                                                                                                    | FOTOCOPIADO DEL 1 AL 30/ENE<br>FOTOCOPIADO DEL 1 AL 30/ENE | 1.00<br>1.00<br>1.00 | 761,975.39<br>14,797.43<br>1,874.74 | 761,975.39<br>14,797.43<br>1,874.74 | 781,975.39<br>14,797.43<br>1,874.74 | 0.00       | 0.00<br>0.00<br>0.00 | 0.00<br>0.00<br>0.00                     | 0.0<br>0.0<br>0.0       | Parcial c/imptd<br>781,975<br>14,797.<br>1,874.                                                      |  |  |
| 2         3         2         Compensation & Employed         Compensation         Compensation         Compe                                                                                                    | FOTOCOPIADO DEL 1 AL 30ENE                                 | 1.00<br>1.00<br>1.00 | 781,975.39<br>14,797.43<br>1,874.74 | 761,975.39<br>14,797.43<br>1,874.74 | 781,975.39<br>14,797.43<br>1,874.74 | 0.00       | 0.00<br>0.00<br>0.00 | 0.00<br>0.00<br>0.00                     | 0.01<br>0.01<br>0.01    | Percial c/imptd<br>781,975<br>14,797<br>1,874<br>•                                                   |  |  |
| Compared and a second and a second and | POTOCOPIADO DEL 1 AL SOENE<br>POTOCOPIADO DEL 1 AL SOENE   | 1.00<br>1.00<br>1.00 | 761,975.39<br>14,797.43<br>1,874.74 | 761,975.39<br>14,797.43<br>1,874.74 | 781,375.39<br>14,797.43<br>1,874.74 | 0.00       | 0.00                 | impuesto<br>0.00<br>0.00<br>0.00<br>0.00 | subtotal: 107/<br>IV.A: | Parcial c/imptc<br>2 781,875<br>1 14,797<br>1,874<br>0 1,874<br>0 067,765,46<br>0.00<br>0.00<br>0.00 |  |  |

#### 1.2 Criterios a considerar

Para realizar el proceso de reversa del pago de nómina se verificará que el registro cumpla con los siguientes criterios:

- El registro corresponderá al gasto de nómina.
- El registro podrá encontrarse en los siguientes estados:
- 1. Ingresando operación.
- 2. Finalizado.

8

- 3. Autorizado.
- 4. Validado.
- 5. Ejercido (Orden de pago autorizada).
- 6. Pagada.

Una vez que se validaron los criterios se continuará con el proceso de reversa del gasto de nómina.

#### 1.3 Proceso de reversa del gasto de nómina

Para dar reversa al proceso de gasto de nómina, el usuario dará clic en el botón "Trazabilidad" como se muestra en la siguiente imagen:

| S14 Reg                                             | jistro de egresos -                                                                                                    | S.I.R.E.GOB. Software cliente                                                                                                    | e windows 14.0                                                                                                  | 0027                                                                                            |                                                                                                    |                                            |                                                                               |                                                                               |                                                                          |                                         |                                           |                                                                    |                                                                                       | - 🕫 X                                                                                                    |
|-----------------------------------------------------|----------------------------------------------------------------------------------------------------|----------------------------------------------------------------------------------------------------|----------------------------------------------------------------------------------------------------|-------------------------------------------------------------------------------------------------|----------------------------------------------------------------------------------------------------|--------------------------------------------|-------------------------------------------------------------------------------|-------------------------------------------------------------------------------|--------------------------------------------------------------------------|-----------------------------------------|-------------------------------------------|--------------------------------------------------------------------|---------------------------------------------------------------------------------------|----------------------------------------------------------------------------------------------------|
| Sister                                              | ma integrador de                                                                                                    | recursos electrónicos gut                                                                                                    | pernamentale:                                                                                                   | s 🕰 🗸 🗍                                                                                         |                                                                                                    |                                            |                                                                               |                                                                               |                                                                          |                                         |                                           |                                                                    |                                                                                       |                                                                                                    |
| ALS                                                 | Procedimiento                                                                                                    | os Catálogos Auxilia                                                                                                    | res Miscela                                                                                                    | ánea PbR Contabili                                                                              | dad Presupuestos Servicio                                                                                                    | is Consi                                   | ulta Ejecutiva                                                                |                                                                               |                                                                          |                                         |                                           |                                                                    |                                                                                       | ^                                                                                                    |
| ingre<br>C                                          | Image: Solution of the second second seco |                                                                                                    |                                                                                                    |                                                                                                 |                                                                                                    |                                            |                                                                               |                                                                               |                                                                          |                                         |                                           |                                                                    |                                                                                       |                                                                                                    |
| 🔏 Lit                                               | stado de egresos                                                                                                    | 🚨 Registro de egresos 💌                                                                                                    |                                                                                                    |                                                                                                 |                                                                                                    |                                            |                                                                               |                                                                               |                                                                          |                                         |                                           |                                                                    |                                                                                       | *                                                                                                    |
| Archiv                                              | • •                                                                                                    |                                                                                                    |                                                                                                    |                                                                                                 | Estado operación                                                                                                    |                                            |                                                                               |                                                                               |                                                                          |                                         |                                           |                                                                    |                                                                                       | 8                                                                                                    |
| 1< <                                                | < < > >>                                                                                                    | >1 +                                                                                                    | × >                                                                                                    | 🍸 🍫 🔍 🖥                                                                                         | 🤞 🎱 🍇 🗶 🚔                                                                                                    | 5                                          | s 🖬 🚨                                                                         | 🐁 🗎 🧉                                                                         | ) 🕹 🗯                                                                    | <b>F</b>                                |                                           | 🍒 🤹 Ň                                                              | <b>Y</b>                                                                              |                                                                                                    |
|                                                     | No.: 37884                                                                                                    | 🖳 U. Resp: 0073 👻 🐗                                                                                                    | SECRETARIA D                                                                                                    | E FINANZAS Y PLANEACIO                                                                          | N Entreg                                                                                                    | ia: SIN 🗸                                  | SIN DEFINIR                                                                   |                                                                               |                                                                          |                                         |                                           |                                                                    | Fecha:                                                                                | 14/07/2017 +                                                                                                    |
|                                                     |                                                                                                    | Generado por integrador                                                                                                    |                                                                                                    |                                                                                                 | 🗔 Clasi                                                                                                    | f::                                        | ·]                                                                            |                                                                               |                                                                          |                                         |                                           |                                                                    | Fecha factura:                                                                        | · ·                                                                                                    |
| 😂 Proy                                              | ecto:                                                                                                    | *                                                                                                    |                                                                                                    |                                                                                                 | 🛄 Plaz                                                                                                    | :0: CP +                                   | CORTO PLAZO                                                                   |                                                                               |                                                                          |                                         |                                           |                                                                    | F. entrega:                                                                           | 14/07/2017 +                                                                                                    |
| 27 Durau                                            | IDProveed:     D002715 - SECRETARIA DE FINANZAS Y PLANEACION     IDA Área fígice: -       FINALIZADO     FINALIZADO                                                                                                    |                                                                                                    |                                                                                                    |                                                                                                 |                                                                                                    |                                            |                                                                               |                                                                               |                                                                          |                                         |                                           |                                                                    |                                                                                       |                                                                                                    |
| E Prov                                              | eed: 0002715                                                                                                    | SECRETARIA DE FINANZA                                                                                                    | S Y PLANEACK                                                                                                    | N                                                                                               | 🖳 Área físic                                                                                                    | a:                                         |                                                                               |                                                                               |                                                                          |                                         |                                           |                                                                    |                                                                                       |                                                                                                    |
| FINAL                                               | reed: 0002715                                                                                                    | SECRETARIA DE FINANZA                                                                                                    | S Y PLANEACK                                                                                                    |                                                                                                 | 🖶 Área fígic                                                                                                    | a:                                         |                                                                               |                                                                               |                                                                          |                                         |                                           |                                                                    |                                                                                       |                                                                                                    |
| Prov                                                | reed: 0002715<br>IZADO<br>Gasto<br>Cpto. de egreso                                                                                                    | SECRETARIA DE FINANZA     Renglón     Concepto egreso                                                                                                    | S Y PLANEACK                                                                                                    | DN<br>Descripción del artículo                                                                  | Descripción del concepto                                                                                                    | e:<br>Cantidad                             | Precio unit. s/mpto                                                           | Precio unit. c/impto                                                          | Parcial s/mpto                                                           | % I.V.A.                                | IVA gasto                                 | % Impuesto I                                                       | Importe impuesto                                                                      | Parcial c/impto                                                                                                    |
| Prov                                                | IZADO<br>Gasto<br>Cpto. de egreso                                                                                                    | SECRETARIA DE FINANZA      Renglón     Concepto egreso     1     Sueidos y Salario                                                                                                    | S Y PLANEACK                                                                                                    | Descripción del artículo                                                                        | Descripción del concepto                                                                                                    | e:  Cantidad 1.00                          | Precio unit. s/impto<br>5,243,477.84                                          | Precio unit. c/impto<br>5,243,477.84                                          | Parcial s/Impto<br>5,243,477.84                                          | % I.V.A.<br>0.00                        | IVA gasto<br>0.00                         | % Impuesto I<br>0.00                                               | Importe impuesto                                                                      | Parcial c/mptc                                                                                                    |
| Prov                                                | eed: 0002715<br>IZADO<br>Cpto. de egreso<br>2<br>9                                                                                                    | SECRETARIA DE FINANZA      Renglón     Concepto egreso     1     Sueldos y Salario     2     Sueldos al Empleo                                                                                                    | S Y PLANEACK<br>s সা<br>ado Tempor ক্লা                                                                         | Descripción del artículo                                                                        | Descripción del concepto<br>AFECTACION PPTAL DE NOMINA<br>AFECTACION PPTAL DE NOMINA                                                                                                    | a:<br>Cantidad<br>1.00<br>1.00             | Precio unit. s/impto<br>5,243,477.84<br>709,864.74                            | Precio unit. c/impto<br>5,243,477.84<br>709,884.74                            | Parcial s/Impto<br>5,243,477.84<br>709,864.74                            | % I.V.A.<br>0.00<br>0.00                | IVA gasto<br>0.00<br>0.00                 | % Impuesto I<br>0.00<br>0.00                                       | Importe impuesto<br>0.0<br>0.0                                                        | Parcial c/impto<br>5,243,477<br>709,864.                                                                                                    |
| Prov<br>FINAL                                       | eed: 0002715<br>IZADO<br>Cpto. de egreso<br>2<br>3<br>4<br>11                                                                                                    | SECRETARIA DE FINANZA     Renglón     Concepto egreso     1     Sueldos y Salario     2     Sueldos al Emplea     3     Ayuda por Service                                                                                                    | s স<br>ado Tempor সা<br>ios সা                                                                                  | Descripción del artículo                                                                        | Descripción del concepto<br>AFECTACION PITAL DE NOMINA<br>AFECTACION PITAL DE NOMINA<br>AFECTACION PITAL DE NOMINA                                                                                                    | a:<br>Cantidad<br>1.00<br>1.00<br>1.00     | Precio unit. s/impto<br>5,243,477.84<br>709,864.74<br>267,897.46              | Precio unit. c/impto<br>5,243,477.84<br>709,884.74<br>267,697.46              | Parcial s/mpto<br>5,243,477.84<br>709,864.74<br>267,697.46               | % I.V.A.<br>0.00<br>0.00<br>0.00        | IVA gasto<br>0.00<br>0.00<br>0.00         | % Impuesto I<br>0.00<br>0.00                                       | Importe impuesta<br>0.0<br>0.0                                                        | Parcial c/imptd                                                                                                    |
| FINAL 1.Conceptos 2 Presup.                         | eed: 0002715                                                                                                    | SECRETARIA DE FINANZA      Renglón     Concepto egreso     Sueldos y Salerio     Z Sueldos y Salerio     Z Sueldos y Salerio     Ayuda por Servic     Ayuda por Servic     Aguata por Servic     Aguata por Servic                                                                                                    | S Y PLANEACIÓ<br>s 지<br>ado Tempor 귀<br>ios 귀<br>/a Generac                                                     | Descripción del artículo                                                                        | Descripción del concepto<br>AFECTACIÓN PPTAL DE NOMINA<br>AFECTACIÓN PPTAL DE NOMINA<br>AFECTACIÓN PPTAL DE NOMINA<br>AFECTACIÓN PPTAL DE NOMINA                                                                                              | a:<br>Centided                             | Precio unit. s/impto<br>5,243,477,64<br>709,864.74<br>267,697.46<br>11,258.50 | Precio unit. c/mpto<br>5,243,477.84<br>709,864.74<br>267,697.46<br>11,258.50  | Parcial s/Impto<br>5,243,477 84<br>709,864.74<br>267,697.46<br>11,258.50 | % I.V.A. 0<br>0.00<br>0.00<br>0.00      | IVA gasto<br>0.00<br>0.00<br>0.00<br>0.00 | % Impuesto I<br>0.00<br>0.00<br>0.00                               | Importe impuesto<br>00<br>0.0<br>0.0                                                  | Parcial c/impto<br>5;243,477<br>709,864<br>267,697<br>11,258                                                                                                    |
| FINAL 1.Conceptos 2.Presup.                         | O002715           IZADO           Gesto           Cpto. de egreso           9           11           13           4           4                                                                                                    | SECRETARIA DE FINANZA      Renglón     Concepto egreso     Soudos y Saleito     Soudos y Saleito     Soudos y Saleito     Soudos Saleito     Soudos Saleito     Soudos Saleito     Soudos Nace     Soudos Nace     Soudos Nace     Soudos Nace     Soudos Nace                                                                                                    | s স<br>ado Tempor স<br>ios স<br>va Generac স<br>ব                                                               | Descripción del artículo                                                                        | Descripción del concepto<br>AFECTACION IPITAL DE NOMINA<br>AFECTACION IPITAL DE NOMINA<br>AFECTACION IPITAL DE NOMINA<br>AFECTACION IPITAL DE NOMINA                                                                                          | a:  Cantidad Cantidad 1.00 1.00 1.00       | Precio unit. s/impto<br>5,243,477,84<br>709,884,74<br>267,697,46<br>11,258.50 | Precio unit. climpto<br>5,243,477.84<br>709,884.74<br>267,697.46<br>11,258.50 | Parcial s/mpto<br>5,243,477.84<br>709,864.74<br>267,697.46<br>11,258.50  | %1.V.A.<br>0.00<br>0.00<br>0.00<br>0.00 | IVA gasto<br>0.00<br>0.00<br>0.00<br>0.00 | % Impuesto 0.00<br>0.00<br>0.00<br>0.00                            | Importe impuesto<br>0.0<br>0.0<br>0.0                                                 | Parcial c/ingtc                                                                                                    |
| FINAL<br>LConceptos                                 | O002715           IZADO           Gasto           Cpto. de egreso           2           9           11           13           4         1 de 21 +           etaría de Finanzas y                                                                                                    | SECRETARIA DE FINANZA      Renglón     Concepto egreso     Sectos y Satroi     Sectos y Satroi     Sectos y Satroi     Auda por Servic     Auda por Servic     Au     | s PLANEACIÓ<br>s Ado Tempor A<br>ios A<br>va Generac A                                                          | Descripción del artículo                                                                        | Descripción del concepto<br>AFECTACIÓN PPTAL DE NOMINA<br>AFECTACIÓN PPTAL DE NOMINA<br>AFECTACIÓN PPTAL DE NOMINA<br>AFECTACIÓN PPTAL DE NOMINA                                                                                              | Cantidad<br>1.00<br>1.00<br>1.00           | Precio unit. s/impto<br>5,243,477,84<br>709,864.74<br>267,697.46<br>11,258.50 | Precio unit. c/impto<br>5,243,477,84<br>709,864,74<br>267,697,46<br>11,258,50 | Percial s/mpto<br>5,243,477.84<br>709,864.74<br>267,897.46<br>11,258.50  | % I.V.A. 0<br>0.00<br>0.00<br>0.00      | IVA gasto<br>0.00<br>0.00<br>0.00<br>0.00 | % Impuesto I<br>0.00<br>0.00<br>0.00<br>0.00                       | Importe impuesto<br>0.0<br>0.0<br>0.0                                                 | Parcial c/impto<br>5,243,477 /<br>267,697 /<br>11,258 /<br>11,258 /                                                                                                    |
| FINAL<br>1_Conceptos<br>2 Presup<br>. Secon         | ceed:         0002715           IZADO         Gasto           Cipto. de egreso         2           11         13           4: 4: 1 de 21 +         1           etería de Finanzes y         Autorizó:                                                                                                    | SECRETARIA DE FINANZA      Renglón     Concepto egreso     Suektos y Salero     Suektos y Salero     A Quinquerios Nev     HY A + 1      V     Planesción     SUPERUSUARIO                                                                                                    | s 귀<br>ado Tempor 귀<br>ios 귀<br>ya Generac 귀                                                                    | Descripción del artículo                                                                        | Concepto     Area rigo     Descripción del concepto     AFECTACION PETAL DE NOMINA     AFECTACION PETAL DE NOMINA     AFECTACION PETAL DE NOMINA     AFECTACION PETAL DE NOMINA     AFECTACION PETAL DE NOMINA     AFECTACION PETAL DE NOMINA | e:<br>Cantidad<br>1.00<br>1.00<br>1.00<br> | Precio unit. s/mpto<br>5,243,477,64<br>709,864.74<br>267,697.46<br>11,258.50  | Precio unt. climpto<br>5,243,477.84<br>709,864.74<br>287,887.46<br>11,258.50  | Parcial s/mpto<br>5,243,477.64<br>709,864.74<br>267,897.48<br>11,258.50  | % I.V.A. 0<br>0.00<br>0.00<br>0.00      | IVA gasto<br>0.00<br>0.00<br>0.00<br>0.00 | % Impuesto 0.00<br>0.00<br>0.00<br>0.00                            | Importe impuesto<br>0.0<br>0.0<br>0.0<br>0.0                                          | Parcial c/imptc                                                                                                    |
| Prov<br>FINAL<br>1 Conceptos<br>2 Presup<br>. Secon | eed:         0002715           IZADO         Gasto           Cpto. de egreso         2           1         3           4         1 de 21           etaría de Finanzas y         Autorizó:           Autorizó:         ADM           Elaborá:         ADM                                                                                                    | SECRETARIA DE FINANZA Renglón Concepto egreso Concepto egreso | s হা<br>Indo Tempor ক্ল<br>ios ক্ল<br>ra Generac ক্ল                                                            | Descripción del artículo                                                                        | Cescripción del concepto     Ares fígio     AFECTACIÓN IPITAL DE INOMINA     AFECTACIÓN IPITAL DE INOMINA     AFECTACIÓN IPITAL DE INOMINA     AFECTACIÓN IPITAL DE INOMINA     AFECTACIÓN IPITAL DE INOMINA     AFECTACIÓN IPITAL DE INOMINA | ar<br>Cantidad<br>1.00<br>1.00<br>1.00     | Precio unit. s/mpto<br>5,243,477,84<br>709,864,74<br>267,697,46<br>11,258,50  | Precio unit. climpto<br>5,243,477,84<br>709,864.74<br>267,697,46<br>11,258.50 | Parcial s/mpto<br>5,243,477,84<br>709,864.74<br>267,697.48<br>11,258.50  | % I.V.A. 0<br>0.00<br>0.00<br>0.00      | IVA gasto<br>0.00<br>0.00<br>0.00<br>0.00 | % Impuesto 0<br>0.00<br>0.00<br>0.00<br>0.00                       | Importe impuesto<br>0.0<br>0.0<br>0.0<br>0.0<br>0.0<br>0.0<br>0.0<br>0.0<br>0.0<br>0. | Parcial c/ingtd<br>5,243,477<br>709,664<br>267,697-<br>11,258<br>007,118.09<br>0.00                                                                                                    |
| Prov<br>FINAL<br>1_Conceptos<br>2 Presup<br>. Secon | Ceto. de egreso<br>Coto. de egreso<br>Coto. de egreso<br>Coto. de egreso<br>2<br>3<br>4<br>4<br>4<br>4<br>4<br>4<br>4<br>4<br>4<br>4<br>4<br>4<br>4                                                                                                    | SECRETARIA DE FINANZA  Renglón Concepto egreso  Subers Autors Autors A  | s 가 PLANEACIC<br>s 가 PLANEACIC<br>ido Tempor 귀<br>ido Tempor 귀<br>ido Serva 고<br>a Generac 귀<br>s SE Y CONT. GN | Descripción del artículo                                                                        | Area figo     Descripción del concepto     AFECTACIÓN PETAL DE NOMINA     AFECTACIÓN PETAL DE NOMINA     AFECTACIÓN PETAL DE NOMINA     AFECTACIÓN PETAL DE NOMINA     AFECTACIÓN PETAL DE NOMINA     AFECTACIÓN PETAL DE NOMINA              | ar<br>Cantidad<br>1.00<br>1.00<br>1.00     | Precio unit. s/mpto<br>5,243,477 84<br>709,884,74<br>267,697.46<br>11,258.50  | Precio unit. c/impto<br>5,243,477,84<br>709,864,74<br>267,697,46<br>11,258,50 | Parcial s/mpto<br>5,243,477 84<br>709,864.74<br>267,697.46<br>11,258.50  | % I.V.A. 0<br>0.00<br>0.00<br>0.00      | IVA gesto<br>0.00<br>0.00<br>0.00         | % Impuesto II<br>0.00<br>0.00<br>0.00<br>0.00<br>Importe su        | importe impuesto<br>0.0<br>0.0<br>0.0<br>0.0<br>0.0<br>0.0<br>0.0<br>0.0<br>0.0<br>0. | Parcial ofinpto<br>5,243,477<br>2,67,697<br>11,258<br>007,118,09<br>0.00<br>0.00<br>0.00<br>0.00                                                                                                    |
| Prov<br>FINAL                                       | eeed:         0002715           IZADO         Gasta           Cpto. de egreso         2           9         9           11         13           4t + 1 de 21 +         etería de Finanzas y           Autorizó:         ADMI           Baboró:         ADMI           ciaciones:         AFECTAC           ttra No:         Exerciones:                                                                                                    | SECRETARIA DE FINANZA      Renglón     Concepto egreso     Suedos y Saéroi     Suedos y Saéroi     Suedos al Emplée     Avuda por Sarvice     Avuda por Sarvice     Suetos Nues     Suetos Nues     Sueto     | s PLANEACIÓ<br>do Tempor 77<br>do Generac 77<br>va Generac 77<br>se Y CONT. GN<br>CAR<br>CAR                    | Descripción del artículo Descripción del artículo III Fecha de aut: A. 14 JUL/2017 RECEPCIÓ UUC | C Area figo Descripción del concepto AFECTACION PPTAL DE NOMINA AFECTACION PPTAL DE NOMINA AFECTACION PPTAL DE NOMINA AFECTACION PPTAL DE NOMINA 1407/2017 • N VALIDADA                                                                       | e: Cantidad<br>1.00<br>1.00<br>1.00        | Precio unit. s/mpto<br>5,243,477,64<br>709,864,74<br>267,697,46<br>11,258,50  | Precio unit. c/impto<br>5,243,477,84<br>709,864,74<br>267,897,46<br>11,259,50 | Percial sămpto<br>5,243,477 84<br>708,864,74<br>267,697 46<br>11,258,50  | % I.V.A. 0<br>0.00<br>0.00<br>0.00      | WA gasto<br>0.00<br>0.00<br>0.00<br>0.00  | % Impuesto II<br>0.00<br>0.00<br>0.00<br>0.00<br>Importe su<br>Imp | Importe impuesto<br>0.0<br>0.0<br>0.0<br>0.0<br>0.0<br>0.0<br>0.0<br>0.0<br>0.0<br>0. | Parcial climpts<br>5,243,477<br>7,708,664,<br>2,267,697,<br>0,11,258,<br>0,000,<br>0,000, |

**Nota:** En la trazabilidad el usuario podrá observar en qué estado se encuentra su operación.

La plataforma mostrará la ventana de "Trazabilidad - Egreso", donde el usuario visualizará el movimiento generado, en este caso se utilizará un egreso que se encuentra pagado por lo cual se seleccionará la opción "orden de pago" y dará doble clic.

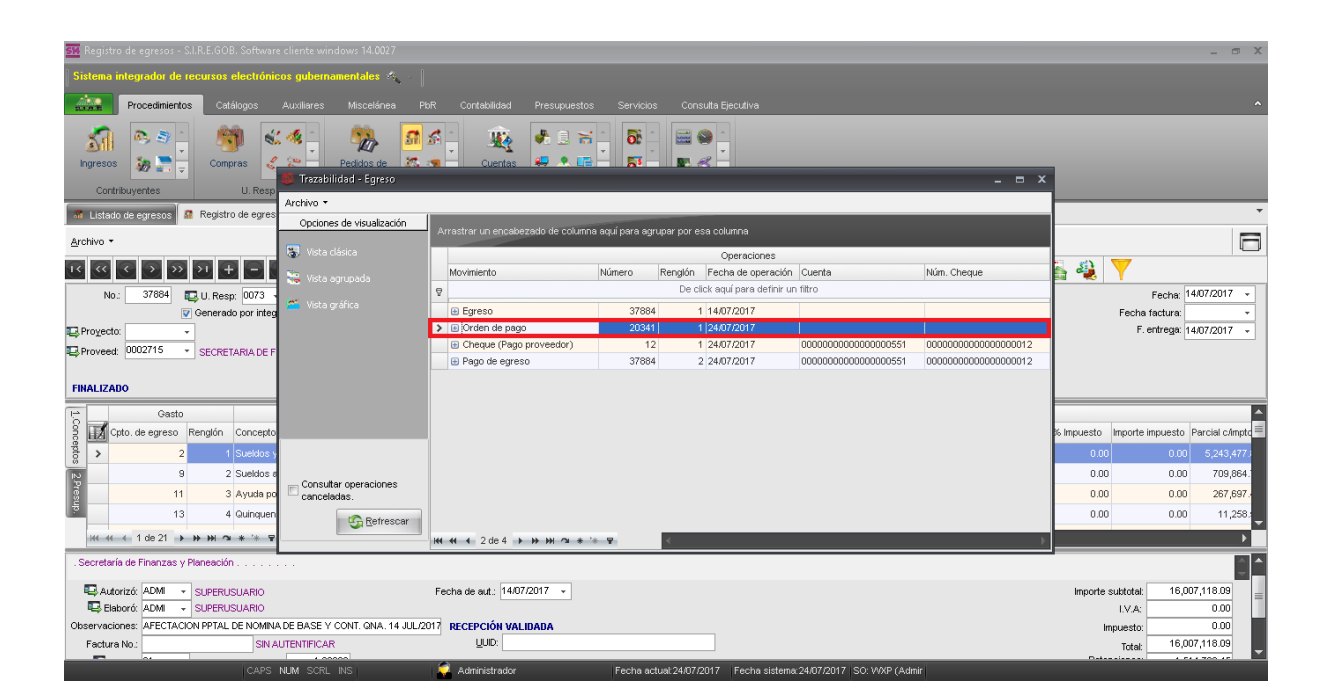

La aplicación abrirá la pestaña del módulo "Ordenes de pago" donde el usuario dará clic en el botón "Generar el pago".

| 🚰 Edición de órdenes de pago - S.I.R.E.GOB. Softwa | re cliente windows 14.0027                                                                                                    |                                  | _ @ X                                                |
|----------------------------------------------------|----------------------------------------------------------------------------------------------------|----------------------------------|------------------------------------------------------|
| Sistema integrador de recursos electrónicos gu     | bernamentales 🚓 🕗                                                                                                    |                                  |                                                      |
| Procedimientos Catálogos Auxilia                   |                                                                                                    |                                  |                                                      |
| ingresos Santa Compres Contribuyentes U. Resp      | Poddos do compras     Image: Cuentas       Provendures     Operaciones generales   Deudores                                                                                                    | _                                |                                                      |
| 🚮 Listado de egresos 📓 Registro de egresos 🛱       | Listado de órdenes de pago 📓 Edición de órdenes de pago 💌                                                                                                    |                                  | •                                                    |
| Archivo *                                          | Estado Operación:                                                                                                    |                                  |                                                      |
|                                                    | 1 🛛 🕙 🍸 🌑 📮 🚔 🛃 🗶 🗙 🧐 🕥 🍏 🔜 🙏 🎂 🜮 🕰                                                                                                    |                                  |                                                      |
| Clave: 20341<br>Pager a: Proveedor + 0002715 + St  | De pago a terceros     De depréserie el pago     Orener el pago     Orener el pago | F<br>F <u>e</u> cha<br>©Proj     | echa: 24/07/2017   prog: 24/07/2017   cecto: 0000109 |
| U. Resp: 0073 - 🖷 SECRETARIA DE FINANZAS           | SY PLANEACION ES Cve. Beneficiario:                                                                                                    |                                  |                                                      |
|                                                    | Núm. Cta. Prov.: 00863015780 - SECRETARIA DE FINANZAS Y PLANEACION                                                                                                    |                                  |                                                      |
| AUTORIZA                                           | 00 PAGADO (240/2017)                                                                                                    |                                  |                                                      |
| Arrastrar un encabezado de columna aquí para ag    | rupar por esa columna                                                                                                    |                                  |                                                      |
| Renglón Operación                                  | Clave oper. Importe I.V.A. Retenciones Financiamiento Flete Subtotal                                                                                                    | Cve.Proyecto                     |                                                      |
| > E 1 Egreso                                       | 37884 🟹 14,492,415.64 0.00 1,514,702.45 0.00 0.00 16,007,118.09                                                                                                    | 9 3                              |                                                      |
| resup                                              |                                                                                                    |                                  |                                                      |
| ₩4 44 4 1 de1 > >> >> 74 * ** ♥                    | <                                                                                                    |                                  |                                                      |
| 🖳 Divisa: 01 👻 PESOS                               |                                                                                                    | Descuento: 0.00 Importe subtotal | 16,007,118.09                                        |
| Elaboró: ADM 🖌 SUPERUSUARIO                        |                                                                                                    | Impuesto: 0.00 I.V.A.            | 0.00                                                 |
| Autorizó: ADM - SUPERUSUARIO                       | Fecha de autorización 24/07/2017                                                                                                    | Flete: 0.00 Financiamiento       | 16 007 118 00                                        |
| Znservaciones:                                     |                                                                                                    | lotal<br>Retenciones             | 1 514 702 45                                         |
|                                                    |                                                                                                    | References                       |                                                      |
| CAPS NUM :                                         | SCRL INS 🧳 Administrador Fecha actual:24/07/2017   Fecha sistema:24/07/2017   SO: WAP (Adm                                                                                                    | nir                              | M                                                    |

Posteriormente se mostrará la ventana con el pago realizado, para continuar con el proceso se seleccionará el pago, posteriormente se dará clic derecho y se seleccionará "Cancelar pago".

| 📴 Edición de órdenes de pago - S.I.R.E.GOB. Software cliente windows                                                                                     | 14.0027                                                                                                    |                                                                                                   | _ # X                                                   |
|----------------------------------------------------------------------------------------------------|----------------------------------------------------------------------------------------------------|---------------------------------------------------------------------------------------------------|---------------------------------------------------------|
| Sistema integrador de recursos electrónicos gubernamentales 🚸                                                                                            |                                                                                                    |                                                                                                   |                                                         |
| Procedimientos Catálogos Auxiliares Miscelánea                                                                                                    | PbR Contabilidad Presupuestos Servicios Consulta Ejeculiva                                                                                                    |                                                                                                   | ^                                                       |
| Ingresos<br>Contribuyentes<br>U Rep                                                                                                    | Image: State State                                                                                                    |                                                                                                   |                                                         |
| 👫 Listado de órdenes de pago 📓 Edición de órdenes de pago 🗙                                                                                              | 🚳 Pagos 🔋 🗙                                                                                                    |                                                                                                   | •                                                       |
| Archivo *                                                                                                    | Archivo - 🌚 💙 🎇                                                                                                    |                                                                                                   | 6                                                       |
| K « < 2 » » + = • v × • •                                                                                                    | Arrastrar un encabezado de columna aquí para agrupar por esa columna                                                                                                    |                                                                                                   |                                                         |
| Clave: 25929<br>Pager e Proveedor • 0002087 • INSTITUTO VERACRUZ<br>U.Resp: 0200 • • • NSTITUTO VERACRUZANO DE BIOENERGETICO<br>AUTORIZADO<br>AUTORIZADO | Sel.     Fecha pago     Tipo de pago     Inporte     No. de cuerta     No. Cheque/Oper.       No.     S     10.08/2017     Inporte     Inporte     Inporte     00000000551     000000000000000000000000000000000000                                                                                                    | Fe<br>Feche pr<br>Proye                                                                           | cha: 03008/2017 +<br>og: 03008/2017 +<br>cto: 0000277 + |
| Rengiún Operación Cleve oper.<br>> B 1 Egreso 52767 57                                                                                                   | In Shift+Ctri+R Cve<br>Corection page Other<br>Corection page Other | s.Proyecto                                                                                        |                                                         |
| ₩ ₩ 4 1 de1 → >> >> ?* ¥ ¥ <                                                                                                    |                                                                                                    |                                                                                                   | ×                                                       |
| Dykes (01 + PESOS     Dykes (01 + PESOS     SUPERUSUARIO     SUPERUSUARIO     SUPERUSUARIO     Observaciones:                                            | De<br>Fecha de autorización 10/08/2017 -                                                                                                    | escuento: 0.00 Importe suktotal<br>Impuesto: 0.00 I.V.A.:<br>Flete: 0.00 Financiamiento:<br>Total | 63,537.00<br>0.00<br>63,537.00<br>0.00                  |

La plataforma pedirá la confirmación al usuario "¿Está seguro de eliminar el registro?" donde dará clic en el botón "Sí" para continuar con el proceso.

| 式 Edición de órdenes de pago - S.I.R.E.GOB. Software cliente windows 1- | 1.0027                                                                                                    | _ @                                             |
|-------------------------------------------------------------------------|----------------------------------------------------------------------------------------------------|-------------------------------------------------|
| Sistema integrador de recursos electrónicos gubernamentales 🦚           |                                                                                                    |                                                 |
| Procedimientos Catálogos Auxiliares Miscelánea                          | PbR Contabilidad Presupuestos Servicios Consulta Ejecutiva                                                                                                    |                                                 |
| Ingreisos                                                               | Image: Second second second |                                                 |
| 👔 Listado de órdenes de pago 📓 Edición de órdenes de pago 💌             | 👺 Pagos 🧧 🛪                                                                                                    |                                                 |
| Archivo *                                                               | Archivo - 🁒 💙 🙀                                                                                                    | E                                               |
| 16 66 C 2 22 21 + C V × A Y 1                                           | Arrastrar un encabezado de columna aquí para agrupar por esa columna                                                                                                    |                                                 |
| Clave: 25929<br>Poyedor • 0002087 • INSTITUTO VERACRUZAI                | Sel.         Fecha page         Too de page         No. de cuerta         No. Cheque/Oper.           > (a)         1008/2017         Confirmación         X post 31         000000000000000000000000000000000000                                                                                                    | Fecha: 09/06/2017 ↓<br>Fecha prog: 09/06/2017 ↓ |
|                                                                         | ¿Está seguro de cancelar el registro?                                                                                                    | nonosti +                                       |
| AUTORIZADO                                                              | <u>San No</u>                                                                                                    |                                                 |
| Arrastrar un encabezado de columna aquí para agrupar por esa columna    |                                                                                                    |                                                 |
| g Renglón Operación Clave oper. I                                       |                                                                                                    | Cve.Proyecto                                    |
| ▶ ⊕ 1 Egreso 52767 [7]                                                  |                                                                                                    |                                                 |
| result                                                                  | +++ + + 1 de 1 → >> >> >> >> >> >> >> >> >> >> >> >> >                                                                                                    |                                                 |
|                                                                         |                                                                                                    |                                                 |
|                                                                         |                                                                                                    |                                                 |
| PESOS<br>Elaborá: ADM → PESOS                                           |                                                                                                    | Descuento: 0.00 Importe subtotal: 63,537.00     |
| SUPERUSUARIO                                                            | Fecha de autorización: 10/08/2017 👻                                                                                                    | Flete: 0.00 Financiamiento: 0.00                |
| Observaciones:                                                          |                                                                                                    | Total: 63,537.00                                |
| CADS NIM SCRUME                                                         | Administration Facha actual/10.08/01/7 Facha sistema/0.002/01/7 SO-16/05 / 8 desir                                                                                                    | Patansianan 0.00                                |

Una vez que el proceso finalice, el usuario cerrará la ventana de pagos.

| 📴 Edición de órdenes de pago - S.I.R.E.GOB. Software cliente windows 14 | 4.0027                                         |                            |                                    |                                         |              |                        | _ @ X            |
|-------------------------------------------------------------------------|------------------------------------------------|----------------------------|------------------------------------|-----------------------------------------|--------------|------------------------|------------------|
| Sistema integrador de recursos electrónicos gubernamentales 🛝           |                                                |                            |                                    |                                         |              |                        |                  |
| Procedimientos Catálogos Auxiliares Miscelánea                          | PbR Contabilidad P                             | resupuestos Servicio       | s Consulta Ejecutiva               |                                         |              |                        | ^                |
| ingresso<br>Contribuyerdes<br>U Resp<br>U Resp                          | an si →<br>Cuentas<br>bancarias<br>Operaciones | s generales                | Herramientas                       |                                         |              |                        |                  |
| 🖺 Listado de órdenes de pago 📓 Edición de órdenes de pago 🗙             | 🚳 Pagos                                        |                            |                                    | ¥ F                                     |              |                        | •                |
| Archivo *                                                               | Archivo 🔹 🏀 🚩                                  | 設                          |                                    |                                         |              |                        |                  |
|                                                                         | Arrastrar un encabezado de                     | e columna aquí para agrupa | r por esa columna                  |                                         |              |                        |                  |
| Clave: 25929                                                            | Sel. Fecha pago                                | Tipo de pago Importe       | No. de cuenta                      | No. Cheque/Oper.                        |              | Fed                    | ha: 09/08/2017 + |
| Proveedor - 0002087 - INSTITUTO VERACRUZAI                              | ₩ 🖪 10/08/2017                                 | Cheque                     | 63,537.00 00000000000000000551 큦   | 000000000000000000000000000000000000000 |              | Fecha pr               | 19: 09/08/2017 - |
| U. Resp: 0200 - # INSTITUTO VERACRUZANO DE BIOENERGETICOS               | > [ 10/08/2017                                 | Cheque -                   | 63,537.00 000000000000000000551 🕅  | 000000000000000000000000000000000000000 |              | - toro                 | 0000277 +        |
| AUTORIZADO                                                              |                                                |                            |                                    |                                         |              |                        |                  |
| Renglón Operación Clave oper. II                                        | 1                                              |                            |                                    |                                         | Cve.Proyecto |                        |                  |
|                                                                         |                                                |                            |                                    |                                         | স            |                        |                  |
| resu                                                                    | H4 44 4 2 de 2 → → →                           | ~ * '* F                   |                                    | Þ                                       |              |                        |                  |
|                                                                         |                                                |                            |                                    |                                         |              |                        |                  |
| ₩                                                                       |                                                |                            |                                    |                                         |              |                        |                  |
| 🖳 Divisa: 01 🕞 PESOS                                                    |                                                |                            |                                    |                                         | Descuento:   | 0.00 Importe subtotal: | 63,537.00        |
| Elaboró: ADM - SUPERUSUARIO                                             |                                                |                            |                                    |                                         | Impuesto:    | 0.00 I.V.A.:           | 0.00             |
| Autorizó: ADM - SUPERUSUARIO                                            |                                                |                            | Fecha de aut                       | prización: 10/08/2017                   | - Flete:     | 0.00 Financiamiento:   | 0.00             |
| Upservaciones:                                                          |                                                |                            |                                    |                                         |              | Total:                 | 63,537.00        |
| CAPS NUM SCRL INS                                                       | 🧔 Administrador                                | Fecha ac                   | tual:10/08/2017 Fecha sistema:10/0 | 3/2017 SO: W/XP (Admi                   | r            |                        |                  |

Después de realizar la acción anterior el usuario dará clic en el botón "Cancelar".

| I Edición de órdener de para - SLRE GOR, Softenre cliente windowy 14.0077                                                                                                    |                                                                                                    |
|----------------------------------------------------------------------------------------------------|----------------------------------------------------------------------------------------------------|
| Sin cación de ordenes de pago - suntaciono, controla e cherce minutarios integras.                                                                                                    |                                                                                                    |
|                                                                                                    |                                                                                                    |
| Procedimientos Catálogos Auxiliares Miscelánea PloR Contabilidad Presupuestos S                                                                                                    | ervicios Consulta Ejecutiva ^                                                                                                    |
| ingresos Contriskyentes U. Resp. Proveedores Proveedores Operaciones generales 0                                                                                                    | Bi     Image: Second second seco |
| 🚮 Listado de egresos 🚮 Registro de egresos 🙀 Listado de órdenes de pago 📓 Edición de órdenes de pago 🗴                                                                                                    | · · · · · · · · · · · · · · · · · · ·                                                                                                    |
| Archivo - Estado Operación:                                                                                                    | 8                                                                                                    |
|                                                                                                    | < 🗐 🖄 😹 🛃 👹 🕰                                                                                                    |
| Clave: 20341 Dependence Control Dependence Control | Concelse orden de pago         Fecha:         2407/2017         -           Concelse orden de pago         Fecha prog:         2407/2017         -                                                                                                    |
| Clasificación ORDEN C Clasificación ORDEN C Clasificación ORDEN C CLASIFICACIÓN CORDEN CORDENTARIA DE ENANZAS Y PLANEACIÓN CORDENTARIA DE ENANZAS Y PLANEACIÓN CORDENTARIA DE | RDEN DE PAGO                                                                                                    |
| Núm. Cta. Prov.: 00863015780                                                                                                    | ✓ SECRETARIA DE FINANZAS Y PLANEACION                                                                                                    |
| AUTORIZADO                                                                                                    |                                                                                                    |
| Krastrar un encabezado de columna aquí para agrupar por esa columna                                                                                                    |                                                                                                    |
| g Renglón Operación Clave oper. Importe I.V.A. Retencione                                                                                                    | es Financiamiento Flete Subtotal Cve.Proyecto                                                                                                    |
| 8 > D 1 Egreso 37884 뒷 14,492,415.64 0.00 1,514,                                                                                                    | 702.45 0.00 0.00 16,007,118.08 👦                                                                                                    |
| Pres                                                                                                    |                                                                                                    |
| <u>8</u> +++ + + 1 de1 → → → → → + '* ♥ <                                                                                                    | •                                                                                                    |
| Divisa 01 - PESOS                                                                                                    | Descuento: 0.00 Importe subtotal: 16,007,118.09                                                                                                    |
| Elaboró: ADM - SUPERUSUARIO                                                                                                    | Impuesto: 0.00 I.V.A.: 0.00                                                                                                    |
| 🖳 Autorizó: ADM 🚽 SUPERUSUARIO                                                                                                    | Fecha de autorización: 24/07/2017 🔹 Flete: 0.00 Financiamiento: 0.00                                                                                                    |
| Observaciones:                                                                                                    | Total: 16,007,118.09                                                                                                    |
|                                                                                                    | Retenciones: 1,514,702.45                                                                                                    |
|                                                                                                    | · · · · · · · · · · · · · · · · · · ·                                                                                                    |
| CAPS NIM SCRUNS Administrator Fr                                                                                                    | icha actual 24/07/2017 Eacha sistema 24/07/2017 SO: VXXP (Admir                                                                                                    |

El programa mostrará una ventana pidiendo la confirmación para cancelar la orden de pago, el usuario dará clic en el botón "Sí" para continuar.

| 🗱 Edición de órdenes de pago - S.I.R.E.GOB. Softwar    | e cliente windows 14.0027                                              |                                                         |                                      | _ = X                                           |
|--------------------------------------------------------|------------------------------------------------------------------------|---------------------------------------------------------|--------------------------------------|-------------------------------------------------|
| Sistema integrador de recursos electrónicos gub        | ernamentales 🚸 🐋                                                       |                                                         |                                      |                                                 |
| Procedimientos Catálogos Auxiliar                      | es Miscelánea PbR Contabilidad                                         | Presupuestos Servicios Consulta Ejecutiva               |                                      | •                                               |
| Ingresos                                               | Pedidos de<br>compras<br>Proveedores<br>Operació                       |                                                         | _                                    | _                                               |
| 👬 Listado de egresos 🍶 Registro de egresos 📴           | Listado de órdenes de pago 🧯 Edición de órde                           | enes de pago 🔀                                          |                                      | •                                               |
| Archivo -                                              | E                                                                      | istado Operación:                                       |                                      | 8                                               |
|                                                        | 🖾 🔄 🌪 🐟 👗 🔍 🚍                                                          | i 🕍 💁 🗙 🧐 🖄 🏂 🖬 🕹                                       | A 🛃 🦃 🕰                              |                                                 |
| Clave: 20341<br>Pegar & Proveedor + 0002715 + SEC      | De pago a terceros     RETARIA DE FINANZAS Y PLANEACIOI      DE JIPO 0 | s De denósti a terceros Daco Anticina<br>Confirmación X |                                      | Fecha: 24/07/2017 -<br>Fecha prog: 24/07/2017 - |
| U. Resp: 0073 - 🖷 SECRETARIA DE FINANZAS               | Y PLANEACION Screen                                                    | د Está seguro de cancelar la orden de pago?             |                                      |                                                 |
| AUTORIZAI                                              | Nú <u>m</u> . Cta                                                      | No                                                      | 5 Y PLANEACION                       |                                                 |
| Arrastrar un encabezado de columna aquí para agri      | ipar por esa columna                                                   |                                                         |                                      |                                                 |
| g Renglón Operación                                    | Clave oper. Inporte I.V.                                               | A. Retenciones Financiamiento Flete                     | Subtotal Cve.Proyecto                |                                                 |
| > E 1 Egreso                                           | 37884 🕅 14,492,415.64                                                  | 0.00 1,514,702.45 0.00 0.                               | .00 16,007,118.09 🕅                  |                                                 |
| Tresug                                                 |                                                                        |                                                         |                                      |                                                 |
| ₩4 +4 +4 1 de 1 → >>> >> >> >> >> >> >> >> >> >> >>> > | <                                                                      |                                                         |                                      | •                                               |
| 🖳 Divisa: 01 👻 PESOS                                   |                                                                        |                                                         | Descuento:                           | 0.00 Importe subtotal: 16,007,118.09            |
| Elaboró: ADM - SUPERUSUARIO                            |                                                                        |                                                         | Impuesto:                            | 0.00 I.V.A.: 0.00                               |
| Autorizó: ADM - SUPERUSUARIO                           |                                                                        | Fecha di                                                | le autorización: 24/07/2017 👻 Flete: | 0.00 Financiamiento: 0.00                       |
| Qoservaciones:                                         |                                                                        |                                                         |                                      | Retensioner 1 514 703 45                        |
|                                                        |                                                                        |                                                         |                                      | retenduries. 1,514,702.45                       |
| CAPS NUM S                                             | CRL INS 🧖 Administrador                                                | Fecha actual:24/07/2017 Fecha sistema                   | (24/07/2017 SO: W/XP (Admir          | <b></b>                                         |

El usuario seleccionará el motivo de la cancelación del registro para finalmente dar clic en "Aceptar".

| 👪 Edición de órdenes de pago - S.I.R.E.GOB. Software c | liente windows 14.0027                   |                                              |                                     |                         |                                       | - 🕫 X           |
|--------------------------------------------------------|------------------------------------------|----------------------------------------------|-------------------------------------|-------------------------|---------------------------------------|-----------------|
| Sistema integrador de recursos electrónicos guberr     | namentales 🚳 🕤                           |                                              |                                     |                         |                                       |                 |
| Procedimientos Catálogos Auxiliares                    | Miscelánea PloR Conta                    | abilidad Presupuestos Servicios              | Consulta Ejecutiva                  |                         |                                       | ^               |
| ingresos S Contribuyentes U. Resp.                     | Pedidos de<br>compras<br>Proveedores     | Cuentas<br>ancarias<br>Operaciones generales | erramiertas                         |                         |                                       |                 |
| 📅 Listado de egresos 📅 Registro de egresos 📴 Lis       | stado de órdenes de pago 🧯 Edicio        | ón de órdenes de pago 🗵                      |                                     |                         |                                       | •               |
| Archivo -                                              |                                          | Estado Operación:                            |                                     |                         |                                       |                 |
|                                                        | 🛛 🖸 ヤ 🦘 🍸 🛉                              | 😻 Motivo de cancelación                      | ×                                   | S 🕼                     |                                       |                 |
| Clave: 20341<br>Proveedor • 0002715 • SECRE            | De pag<br>Etaria de finanzas y planeació | Tipo de motivo: CANCELACIÓN-RECHAZO          |                                     |                         | Fech<br>F <u>e</u> cha pro<br>Provect | a: 24/07/2017 - |
| U. Resp: 0073 + HE SECRETARIA DE FINANZAS Y F          | PLANEACION E                             | Observación:                                 |                                     |                         | 7 -                                   |                 |
| AUTORIZADO                                             |                                          |                                              |                                     | CION                    |                                       |                 |
| Arrastrar un encabezado de columna aquí para agrupa    | ar por esa columna                       |                                              |                                     |                         |                                       |                 |
| Renglón Operación C                                    | Clave oper. Importe                      |                                              | <u>A</u> ceptar <u>C</u> ancelar    | Cve.Proyecto            |                                       |                 |
| > E 1 Egreso                                           | 37884 🕅 14,492,4                         | 415.64 0.00 1,514,702.45                     | 0.00 0.00                           | 16,007,118.09 🕅         |                                       |                 |
| result                                                 |                                          |                                              |                                     |                         |                                       |                 |
| ₩4 44 4 1 de 1 > >> >>                                 | L                                        |                                              |                                     |                         |                                       |                 |
| By Divisa: 01 - PESOS                                  |                                          |                                              |                                     | Descuento:              | 0.00 Importe subtotal:                | 16,007,118.09   |
| Elaboró: ADM - SUPERUSUARIO                            |                                          |                                              |                                     | Impuesto:               | 0.00 I.V.A.:                          | 0.00            |
| Observaciones                                          |                                          |                                              | Fecha de autorizacio                | on: 24/07/2017 + Flete: | 0.00 Financiamiento:                  | 16.007.118.09   |
| 2000 1000 1000                                         |                                          |                                              |                                     |                         | Retenciones:                          | 1,514,702.45    |
|                                                        |                                          |                                              |                                     |                         |                                       |                 |
| CAPS NUM SCR                                           | I INS 🛱 Arèmin                           | sistrador Fecha actual                       | 24/07/2017 Fecha sistema 24/07/2017 | SO: WXP (Admir          |                                       |                 |

La Plataforma realizará el proceso de cancelación, una vez finalizado mostrará la etiqueta de "CANCELADO (FECHA)".

| 🔢 Edición de órdenes de pago - S.I.R.E.GOB. Software cliente windows 14.0027                                                                                                    |                             | _ @ X                                             |
|----------------------------------------------------------------------------------------------------|-----------------------------|---------------------------------------------------|
| Sistema integrador de recursos electrónicos gubernamentales 🗠 🗤                                                                                                    |                             |                                                   |
| Procedimientos Catálogos Auxiliares Miscelánea Por Contabilidad Presupuestos Servicios Consulta Ejecutiva                                                                                                    |                             |                                                   |
| Impresso     Impresso     Impre                                                                                                    |                             |                                                   |
| 👫 Listado de egressos 🍬 Registro de egressos 🛱 Listado de úrdenes de pago 🙀 Edición de úrdenes de pago 🔀                                                                                                    |                             | -                                                 |
| Archivo - Estado Operación:                                                                                                    |                             |                                                   |
| M M M D D D I I I I M M N N N N N N N N N N N N N N                                                                                                    |                             |                                                   |
| Clave 20341 De pago a terceros De depósito a terceros Pago Anticipo<br>Pago a Articipo de pago () Anticipo () Anticipo () Antic | Fec<br>Fecha pro<br>₽Provec | ha: 24/07/2017 •<br>ag: 24/07/2017 •<br>cooolog • |
| Arrastrar un encabezado de columna aquí para agrupar por esa columna                                                                                                    |                             |                                                   |
| Rengión Operación Clave oper. Importe I.V.A. Retenciones Financiamiento Flete Sutitutal Cve.Proyecto                                                                                                    |                             |                                                   |
| 8 > 1 Egreso 37884 7 14,492,415.84 0.00 1,514,702,45 0.00 0.00 16,007,119.09 7                                                                                                    |                             |                                                   |
|                                                                                                    |                             |                                                   |
| 2 # # # 1 dol > > > # # • • •                                                                                                    |                             |                                                   |
| 🖳 Dyksa [01 - PESOS Descuento:                                                                                                    | 0.00 Importe subtotal:      | 16,007,118.09                                     |
| Elaborá ADM - SUPERUSUARIO                                                                                                    | 0.00 I.V.A.:                | 0.00                                              |
| 🖳 Autoriză ADMI - SUPERUSUARIO Fecha de autorización 24/07/2017 - Flete                                                                                                    | 0.00 Financiamiento:        | 0.00                                              |
| Qbservaciones:                                                                                                    | Total:                      | 16,007,118.09                                     |
|                                                                                                    | Retenciones:                | 1,514,/U2.45                                      |
|                                                                                                    |                             |                                                   |

El usuario se dirigirá a la pestaña de "Registro de egresos" para realizar la cancelación de este egreso en donde dará clic al botón "Cancelar".

| _          | jistro de egresos                                                                                                    | S.I.R.E.GC                                                                                                    | )B. Software cliente windows 14                                                                                                    | .0027                                                                                                    |                                                                                                    |                                                                                                    |                                                                                |                                                                                     |                                                                                                    |                                          |                                                  |                                                          |                                                                                                    | - 🕫 X                                                                                                  |
|------------|----------------------------------------------------------------------------------------------------|----------------------------------------------------------------------------------------------------|----------------------------------------------------------------------------------------------------|----------------------------------------------------------------------------------------------------|----------------------------------------------------------------------------------------------------|----------------------------------------------------------------------------------------------------|--------------------------------------------------------------------------------|-------------------------------------------------------------------------------------|----------------------------------------------------------------------------------------------------|------------------------------------------|--------------------------------------------------|----------------------------------------------------------|----------------------------------------------------------------------------------------------------|----------------------------------------------------------------------------------------------------|
| Siste      | na integrador d                                                                                                    |                                                                                                    | electrónicos gubernamentale                                                                                                    | <b>15</b> M <sub>2</sub> × [                                                                                                    |                                                                                                    |                                                                                                    |                                                                                |                                                                                     |                                                                                                    |                                          |                                                  |                                                          |                                                                                                    |                                                                                                    |
| ALT        | Procedimier                                                                                                    | tos Ca                                                                                                    | tálogos Auxiliares Misce                                                                                                    | tánea PbR Contabilida                                                                                                    | ad Presupuestos Servicio                                                                                                    | s Consi                                                                                                    | ulta Ejecutiva                                                                 |                                                                                     |                                                                                                    |                                          |                                                  |                                                          |                                                                                                    | ^                                                                                                    |
| ingra<br>C | sos 🔊 🕄                                                                                                    | Con                                                                                                    | ipras                                                                                                    | ade A and A and A | tas<br>riss<br>eraciones generales                                                                                                    | es Herrami                                                                                                    | v<br>v<br>v<br>entas                                                           |                                                                                     |                                                                                                    |                                          |                                                  |                                                          |                                                                                                    |                                                                                                    |
| an Li      | stado de egresos                                                                                                    | negist 🕼                                                                                                    | ro de egresos 🗵 📴 Listado da                                                                                                    | e órdenes de pago 🛛 🖉 Edició                                                                                                    | n de órdenes de pago                                                                                                    |                                                                                                    |                                                                                |                                                                                     |                                                                                                    |                                          |                                                  |                                                          |                                                                                                    | · · · ·                                                                                                |
| Archiv     | •                                                                                                    |                                                                                                    |                                                                                                    |                                                                                                    | Estado operación                                                                                                    |                                                                                                    |                                                                                |                                                                                     |                                                                                                    |                                          |                                                  |                                                          |                                                                                                    |                                                                                                    |
| 1< <       | $\langle \langle \rangle \rangle$                                                                                               | > > I ·                                                                                                    | + - • • × •                                                                                                    | 7 🗞 🔍 📝                                                                                                    | 🧐 🍇 🗙 🚍                                                                                                    | 5                                                                                                    | § 🖬 🥾                                                                          | 🗞 🗎 🦉                                                                               | ) 👗 🗯                                                                                                 |                                          |                                                  | 🏊 🤹                                                      | <b>Y</b>                                                                                                    |                                                                                                    |
| Proy       | No.: 37884<br>ecto:<br>eed: 0002715                                                                                             | U. Res<br>Genera<br>•<br>• SECRE                                                                                                    | sp: 0073 - == SECRETARIA I<br>do por integrador<br>ETARIA DE FINANZAS Y PLANEACI                                                                                                    | DE FINANZAS Y PLANEACION                                                                                                    | Cancelar<br>E Clasi<br>Plaz<br>Area figio                                                                                                    | registro ×<br>f.: ×<br>o: CP +<br>a: ×                                                                                                    | SIN DEFINIR<br>CORTO PLAZO                                                     |                                                                                     |                                                                                                    |                                          |                                                  |                                                          | Fecha:<br>Fecha factura:<br>F. entrega:                                                                              | 14/07/2017 ×<br>*<br>14/07/2017 ×                                                                      |
| -          |                                                                                                    |                                                                                                    |                                                                                                    |                                                                                                    |                                                                                                    |                                                                                                    |                                                                                |                                                                                     |                                                                                                    |                                          |                                                  |                                                          |                                                                                                    |                                                                                                    |
| AUTO       | RIZADO                                                                                                    |                                                                                                    |                                                                                                    |                                                                                                    |                                                                                                    |                                                                                                    |                                                                                | ग                                                                                   | ANSFERENCIA C                                                                                         | ONDICION                                 | ADA                                              |                                                          |                                                                                                    |                                                                                                    |
| AUTO       | <b>RIZADO</b><br>Gas                                                                                                    | 0                                                                                                    |                                                                                                    |                                                                                                    |                                                                                                    |                                                                                                    |                                                                                | म                                                                                   | ANSFERENCIA C                                                                                         | ONDICION                                 | ADA                                              |                                                          |                                                                                                    |                                                                                                    |
| AUTO       | RIZADO<br>Gas<br>Cpto. de egreso                                                                                                | Renglón                                                                                                    | Concepto egreso                                                                                                    | Descripción del artículo                                                                                                    | Descripción del concepto                                                                                                    | Cantidad                                                                                                    | Precio unit. s/impto                                                           | TF<br>Precio unit. c/mpto                                                           | ANSFERENCIA C                                                                                         | % I.V.A.                                 | INA gasto                                        | % Impuesto                                               | Importe impuesto                                                                                                    | Parcial c/impto                                                                                        |
| AUTO       | RIZADO<br>Gas<br>Cpto. de egreso                                                                                                | Renglón                                                                                                    | Concepto egreso<br>1 Sueldos y Selarios म्रि                                                                                                    | Descripción del artículo                                                                                                    | Descripción del concepto<br>AFECTACION PPTAL DE NOMINA                                                                                                    | Cantidad                                                                                                    | Precio unit. s/impto<br>5,243,477.84                                           | TF<br>Precio unit. c/mpto<br>5,243,477.84                                           | ANSFERENCIA Co<br>Parcial s/impto<br>5,243,477.84                                                     | 0HDICION<br>% I.V.A.<br>0.00             | IADA<br>IVA gasto<br>0.00                        | % Impuesto<br>0.00                                       | Importe Impuesto<br>0.00                                                                                             | Parcial c/impto                                                                                        |
| AUTO       | RIZADO<br>Gas<br>Cpto. de egreso                                                                                                | 2<br>Renglón<br>9                                                                                                    | Concepto egreso<br>1 Sueldos y Salarios 2<br>2 Sueldos al Empleado Tempor 2                                                                                                    | Descripción del artículo                                                                                                    | Descripción del concepto<br>AFECTACION PPTAL DE NOMINA<br>AFECTACION PPTAL DE NOMINA                                                                         | Cantidad<br>1.00<br>1.00                                                                                                    | Precio unit. s/mpto<br>5,243,477.84<br>709,864.74                              | TF<br>Precio unit. c/impto<br>5,243,477.84<br>709,864.74                            | Parcial s/mpto<br>5,243,477.84<br>709,864.74                                                          | 00000000000000000000000000000000000000   | ADA<br>IVA gasto<br>0.00<br>0.00                 | % Impuesto<br>0.00<br>0.00                               | Importe Impuesto<br>0.00<br>0.00                                                                                     | Parcial c/impto<br>5,243,477<br>709,864.                                                               |
| AUTO       | RIZADO<br>Gas<br>Cpto. de egreso                                                                                                | 2<br>Renglón<br>2<br>9                                                                                                    | Concepto egreso<br>Sueidos y Satarios<br>2 Sueidos al Empleado Tempor J<br>3 Ayuda por Servicios J                                                                                                    | Descripción del artículo                                                                                                    | Descripción del concepto<br>AFECTACION PPTAL DE NOMINA<br>AFECTACION PPTAL DE NOMINA<br>AFECTACION PPTAL DE NOMINA<br>AFECTACION EDTAL DE NOMINA             | Cantidad<br>1.00<br>1.00<br>1.00                                                                                                    | Precio unit. s/impto<br>5,243,477.84<br>709,864.74<br>267,697.46               | Precio unit. climpto<br>5,243,477.84<br>709,864.74<br>267,697.46                    | Parcial s/mpto<br>5,243,477.84<br>709,864.74<br>267,697.46                                            | % I.V.A.<br>0.00<br>0.00                 | ADA                                              | % Impuesto<br>0.00<br>0.00<br>0.00                       | Importe impuesto<br>0.00<br>0.00                                                                                     | Parcial c/impte                                                                                        |
| AUTO       | RIZADO<br>Gas<br>Cpto. de egreso                                                                                                | Renglón<br>2<br>9<br>1<br>3                                                                                                    | Concepto egreso<br>Cueldos y Salarios 77<br>2 Sueldos al Empleado Tempor 77<br>3 Ayuda por Servicios 77<br>4 Quinquenios Nueva Generac 77                                                                                                    | Descripción del artículo                                                                                                    | Descripción del concepto<br>AFECTACION PPTAL DE NOMINA<br>AFECTACION PPTAL DE NOMINA<br>AFECTACION PPTAL DE NOMINA<br>AFECTACION PPTAL DE NOMINA             | Cantidad<br>1.00<br>1.00<br>1.00<br>1.00                                                                                                    | Precio unit. s/impto<br>5,243,477.84<br>709,864.74<br>267,697.46<br>11,258.50  | Precio unit. climpto<br>5,243,477,84<br>709,864,74<br>267,697,46<br>11,258,50       | ANSFERENCIA C4<br>Parcial s/impto<br>5,243,477.84<br>709,864.74<br>267,697.46<br>11,258.50            | % I.V.A.<br>0.00<br>0.00<br>0.00<br>0.00 | ADA<br>IVA gasto<br>0.00<br>0.00<br>0.00<br>0.00 | % Impuesto<br>0.00<br>0.00<br>0.00<br>0.00               | Importe impuesto<br>0.00<br>0.00<br>0.00                                                                             | Parcial c/impto<br>5,243,477 /<br>709,864 :<br>267,697 ,<br>111,258 ;                                  |
| AUTO       | RIZADO<br>Gas<br>Cpto. de egreso<br>4 4 1 de 21                                                                                 | Renglón<br>2<br>9<br>1<br>3<br>> > ++ ++ <                                                                                                    | Concepto egreso<br>1 Sueddo y Salarios<br>2 Sueldos al Empleado Tempor<br>3 Ayuda por Servicios<br>4 Oulinquerios Nueva Generac<br>4 Oulinquerios Nueva                                                                                                    | Descripción del artículo                                                                                                    | Descripción del concepto<br>AFECTACION PETAL DE NOMINA<br>AFECTACION PETAL DE NOMINA<br>AFECTACION PETAL DE NOMINA<br>AFECTACION PETAL DE NOMINA             | Cantidad<br>1.00<br>1.00<br>1.00<br>1.00                                                                                                    | Precio unit. s/impto<br>5,243,477,84<br>709,884.74<br>267,697.46<br>11,258.50  | Precio unit. climpto<br>5;243;477.84<br>709;864.74<br>267;697.46<br>11,258.50       | ANSFERENCIA Cr<br>Parcial s/mpto<br>5,243,477.84<br>709,884.74<br>267,697.46<br>11,258.50             | % I.V.A.<br>0.00<br>0.00<br>0.00<br>0.00 | ADA                                              | % Impuesto<br>0.00<br>0.00<br>0.00<br>0.00               | Importe impuesto<br>0.00<br>0.00<br>0.00                                                                             | Parcial c/impld                                                                                        |
| AUTO       | RIZADO<br>Gas<br>Cpto. de egreso<br>Cpto. de egreso<br>44 4 1 de 21<br>Actiones: AFECTA                                         | Renglón<br>2<br>9<br>1<br>3<br>3<br>2<br>2<br>9<br>1<br>2<br>3<br>3<br>2<br>2<br>2<br>9<br>1<br>1<br>3<br>3<br>2<br>2<br>2<br>1<br>2<br>1<br>2<br>1<br>1<br>1<br>1<br>1<br>1<br>1<br>1<br>1 | Concepto egreso                                                                                                    | Descripción del artículo                                                                                                    | Descripción del concepto<br>AFECTACION POTAL DE NOMINA<br>AFECTACION POTAL DE NOMINA<br>AFECTACION POTAL DE NOMINA<br>AFECTACION POTAL DE NOMINA<br>VALIDADA | Cantidad<br>1.00<br>1.00<br>1.00                                                                                                    | Precio unit. s/impto<br>\$,243,477.84<br>709,864.74<br>267,697.46<br>11,258.50 | Precio unit. climpto<br>5,243,477,84<br>709,884,74<br>267,697,46<br>11,258,50       | ANSFERENCIA Cr<br>Percial s/Impto<br>5.243,477.84<br>709,864.74<br>267,697.46<br>11,258.50            | % I.V.A.<br>0.00<br>0.00<br>0.00         | ADA                                              | % Impuesto<br>0.00<br>0.00<br>0.00<br>0.00               | importe impuesto<br>0.00<br>0.00<br>0.00<br>npuesto:                                                                 | Parcial c/imptc<br>5:243,477 )<br>709,864:<br>267,697 ,<br>11,258 ;<br>0.000                           |
| AUTO       | RIZADO<br>Gas<br>Cpto. de egreso<br>de de 1 de 21<br>Arecines:<br>AFECTA<br>stura No:<br>Divise:<br>01                          | Renglón<br>2<br>9<br>1<br>3<br>3<br>2<br>2<br>0<br>0<br>0<br>0<br>0<br>0<br>0<br>0<br>0<br>0<br>0<br>0<br>0<br>0<br>0<br>0                                                                  | Concepto egreso                                                                                                    | Descripción del artículo<br>III<br>NA. 14 JUL/2017 RECEPCIÓN                                                                                                    | Descripción del concepto<br>AFECTACION PDTAL DE NOMINA<br>AFECTACION PDTAL DE NOMINA<br>AFECTACION PDTAL DE NOMINA<br>AFECTACION PDTAL DE NOMINA<br>VALIDADA | Cantidad<br>1.00<br>1.00<br>1.00                                                                                                    | Precio unit. s/mpto<br>\$,243,477.84<br>709,984.74<br>267,697.46<br>11,258.50  | TF<br>Precio unit. c.fmpto<br>5,243,477,84<br>709,864,74<br>267,697,46<br>11,258,50 | ANSFERENCIA C<br>Parcial s/mpto<br>\$,243,477.84<br>709,864.74<br>267,897.46<br>11,258.50             | % I.V.A.<br>0.00<br>0.00<br>0.00         | ADA                                              | % Impuesto<br>0.00<br>0.00<br>0.00<br>0.00<br>0.00       | Importe impuesto<br>0.00<br>0.00<br>0.00<br>npuesto:<br>Total: 16,0<br>1,5                                           | Parcial c/imptd<br>5,243,477)<br>709,864:<br>267,697,<br>11,258:<br>00,00<br>07,118,09<br>14,702,45    |
| AUTO       | RIZADO<br>Cas:<br>Cpto. de egreso<br>Cpto. de egreso<br>de 4 1 de 21<br>vaciones: AFECTA<br>tura No:<br>3 Divisa; 01<br>espondo | Renglón<br>2<br>3<br>• • • • • • • • •                                                                                                    | Concepto egreso<br>1 Suedos y Salerios<br>2 Sueldos al Empleado Tempor 7<br>3 Ayuda por Servicios<br>3 Audua por Servicios<br>3 Audua por Servicios<br>3 Audua por Servicios<br>3 Audua por Servicios<br>3 ELE NONINA DE BASE Y CONT. or<br>SIN AUTENTIFICAR<br>Valor 1.00000 | Descripción del artículo<br>III<br>III<br>III<br>III<br>III<br>III<br>III<br>III<br>III<br>I                                                                                                    | Descripción del concepto<br>AFECTACION POTAL DE NOMINA<br>AFECTACION POTAL DE NOMINA<br>AFECTACION POTAL DE NOMINA<br>AFECTACION POTAL DE NOMINA<br>VALIDADA | Cantidad<br>1.00<br>1.00<br>1.00<br>1.00<br>1.00<br>0.00<br>0. | Precio unit. s/mpto<br>5,243,477.84<br>709,864.74<br>267,697.46<br>11,258.50   | 0.00 Resta:                                                                         | ANSFERENCIA C<br>Percial s/mpto<br>5,243,477.84<br>709,864.74<br>267,897.46<br>11,258.50<br>11,258.50 | % I.V.A.<br>0.00<br>0.00<br>0.00<br>0.00 | ADA                                              | % impuesto<br>0.00<br>0.00<br>0.00<br>0.00<br>In<br>Rete | Importe Impuesto<br>0.00<br>0.00<br>0.00<br>0.00<br>0.00<br>0.00<br>0.00<br>15,6<br>16,6<br>16,6<br>16,6<br>14,492,4 | Parcial c/imptc<br>5.243,477<br>709,864<br>267,697<br>11,258<br>000<br>07,118.09<br>14,702.45<br>15.64 |

Al igual que con el proceso anterior, la Plataforma mostrará distintas ventanas para la confirmación de la cancelación del egreso, para que finalmente muestre en el registro con la etiqueta "CANCELADO (FECHA)".

| <u>514</u> R              | egistro d           | e egresos - S                                                                                                    | S.I.R.E.GOB                                                  | 3. Software cliente windows 1                                                                                                    | 4.0027                                                                                                    |                                                                                                    |                                   |                                                                                                    |                                                                                              |                                                                                      |                                                    |                                           |                                                                         |                                                                                                    | _ = ×                                                                                                    |
|---------------------------|---------------------|----------------------------------------------------------------------------------------------------|--------------------------------------------------------------|----------------------------------------------------------------------------------------------------|----------------------------------------------------------------------------------------------------|----------------------------------------------------------------------------------------------------|-----------------------------------|----------------------------------------------------------------------------------------------------|----------------------------------------------------------------------------------------------|--------------------------------------------------------------------------------------|----------------------------------------------------|-------------------------------------------|-------------------------------------------------------------------------|----------------------------------------------------------------------------------------------------|----------------------------------------------------------------------------------------------------|
| Sis                       | lema inte           | grador de n                                                                                                    |                                                              | electrónicos gubernamenta                                                                                                    | les 🔨 🚽                                                                                                    |                                                                                                    |                                   |                                                                                                    |                                                                                              |                                                                                      |                                                    |                                           |                                                                         |                                                                                                    |                                                                                                    |
| All.                      | P                   | rocedimientos                                                                                                    | s Catá                                                       | álogos Auxiliares Misi                                                                                                    | elánea PbR Contabilid                                                                                                   | ad Presupuestos Servicio                                                                                                    | s Consi                           | Ita Ejecutiva                                                                                         |                                                                                              |                                                                                      |                                                    |                                           |                                                                         |                                                                                                    | ^                                                                                                    |
| ing                       | gresos<br>Contribu  | ites (€ 1000 (1000 (100) (1000 (1000 (100 | Comp                                                         | ras U. Resp                                                                                                    | s de<br>rras<br>Proveedores<br>Op                                                                                       | tas<br>arias<br>eraciones generales                                                                                                    | es Herramie                       |                                                                                                    |                                                                                              |                                                                                      |                                                    |                                           |                                                                         |                                                                                                    |                                                                                                    |
| - 64                      | Listado de          | egresos 🔒                                                                                                    | Registro                                                     | o de egresos 💌 😫 Listado                                                                                                    | de órdenes de pago 📴 Edició                                                                                             | in de órdenes de pago                                                                                                    |                                   |                                                                                                    |                                                                                              |                                                                                      |                                                    |                                           |                                                                         |                                                                                                    | •                                                                                                    |
| Arch                      | ivo 🕶               |                                                                                                    |                                                              |                                                                                                    |                                                                                                    | Estado operación                                                                                                    |                                   |                                                                                                    |                                                                                              |                                                                                      |                                                    |                                           |                                                                         |                                                                                                    |                                                                                                    |
| 1<                        | <b>‹</b> < <b>‹</b> | > >>                                                                                                    | >1 +                                                         |                                                                                                    | 7 🗞 🔍 📝                                                                                                    | i 🗐 🍇 🗙 🚍                                                                                                    | 6                                 | š 🖬 🔔                                                                                                 | 🛼 🗎 🖉                                                                                        | P 🚨 🗯                                                                                |                                                    |                                           | 👗 🤹                                                                     | <b>V</b>                                                                                                    |                                                                                                    |
|                           | No:                 | 37884                                                                                                    | 🖵 U. Resp                                                    | ): 0073 - 🖷 SECRETARI                                                                                                    | DE FINANZAS Y PLANEACION                                                                                                | Entreg                                                                                                    | a: SIN +                          | SIN DEFINIR                                                                                           |                                                                                              |                                                                                      |                                                    |                                           | -10-00 -10-0                                                            | Fecha:                                                                                                    | 14/07/2017 +                                                                                                |
|                           |                     | <b>V</b>                                                                                                    | Generado                                                     | o por integrador                                                                                                    |                                                                                                    | 📮 <u>C</u> lasi                                                                                                    | fa 👻                              | j                                                                                                    |                                                                                              |                                                                                      |                                                    |                                           |                                                                         | Fecha factura:                                                                                                    | •                                                                                                    |
| 🖳 Pr                      | oyecto:             | •                                                                                                    | ·                                                            |                                                                                                    |                                                                                                    | 📮 Plaz                                                                                                    | 0: CP +                           | CORTO PLAZO                                                                                           |                                                                                              |                                                                                      |                                                    |                                           |                                                                         | F. entrega:                                                                                                    | 14/07/2017 👻                                                                                                |
| 🖳 Pr                      | oveed: 0            | 002715 +                                                                                                    | SECRET.                                                      | ARIA DE FINANZAS Y PLANEA                                                                                                    | CION                                                                                                    | 🖳 Área fí <u>s</u> ic                                                                                                    | a: •                              |                                                                                                    |                                                                                              |                                                                                      |                                                    |                                           |                                                                         |                                                                                                    |                                                                                                    |
|                           |                     |                                                                                                    |                                                              |                                                                                                    |                                                                                                    |                                                                                                    |                                   |                                                                                                    |                                                                                              |                                                                                      |                                                    |                                           |                                                                         |                                                                                                    |                                                                                                    |
|                           |                     |                                                                                                    |                                                              |                                                                                                    |                                                                                                    |                                                                                                    | CANCEL                            | ADO (24/07/2017)                                                                                      | 1                                                                                            |                                                                                      |                                                    |                                           |                                                                         |                                                                                                    |                                                                                                    |
|                           |                     | Garto                                                                                                    |                                                              |                                                                                                    |                                                                                                    |                                                                                                    | CANCEL                            | ADO (24/07/2017)                                                                                      | 1                                                                                            |                                                                                      |                                                    |                                           |                                                                         |                                                                                                    |                                                                                                    |
| 1.Conc                    | 📝 Cpto.             | Gasto<br>de egreso                                                                                                    | Renglón                                                      | Concepto egreso                                                                                                    | Descripción del artículo                                                                                                | Descripción del concepto                                                                                                    | CANCEL                            | ADO (24/07/2017)<br>Precio unit. s/impto                                                              | Precio unit. c/impto                                                                         | Parcial s/mpto                                                                       | % I.V.A.                                           | IVA gasto                                 | % impuesto                                                              | Importe impuesto                                                                                                    | Parcial c/mptc                                                                                              |
| 1.Concepto                | Cpto.               | Gasto<br>de egreso<br>2                                                                                                    | Renglón<br>1                                                 | Concepto egreso<br>Sueklos y Salarios                                                                                                    | Descripción del artículo                                                                                                | Descripción del concepto                                                                                                    | CANCEL<br>Cantidad                | ADO (24/07/2017)<br>Precio unit. s/impto<br>5,243,477.84                                              | Precio unit. c/mpto<br>5,243,477.84                                                          | Parcial s/mpto<br>5,243,477.84                                                       | % I.V.A.<br>0.00                                   | IVA gasto<br>0.00                         | % Impuesto                                                              | Importe impuesto                                                                                                    | Parcial c/imptc                                                                                             |
| 1.Conceptos 2.            | Cpto.               | Gasto<br>de egreso<br>2<br>9                                                                                                    | Renglón<br>1<br>2                                            | Concepto egreso<br>Sueklos y Selarios<br>Sueklos al Empleado Tempor                                                                                                    | Descripción del artículo<br>ন<br>ন                                                                                      | Descripción del concepto<br>AFECTACION PPTAL DE NOMINA<br>AFECTACION PPTAL DE NOMINA                                                                          | Canticlad<br>1.00                 | ADO (24/07/2017)<br>Precio unit. s/impto<br>5,243,477.84<br>709,864.74                                | Precio unit. c/impto<br>5,243,477.84<br>709,864.74                                           | Parcial s/mpto<br>5,243,477.84<br>709,864.74                                         | % I.V.A.<br>0.00<br>0.00                           | IVA gasto<br>0.00<br>0.00                 | % Impuesto<br>0.00<br>0.00                                              | Importe impuesto<br>0.00<br>0.00                                                                                                    | Parcial c/imptc<br>5,243,477 :<br>0 709,864 :                                                               |
| 1.Conceptos 2.Presu       | Cpto.               | Gasto<br>de egreso<br>2<br>9<br>11                                                                                                    | Renglón<br>1<br>2<br>3                                       | Concepto egreso<br>Sueklos y Salarios<br>Sueklos al Empleado Tempor<br>Ayuda por Servicios                                                                                          | Descripción del artículo<br>N<br>N<br>N                                                                                 | Descripción del concepto<br>AFECTACION PETAL DE NOMINA<br>AFECTACION PETAL DE NOMINA<br>AFECTACION PETAL DE NOMINA                                            | Canticlad<br>1.00<br>1.00         | ADO (24/07/2017)<br>Precio unit. s/impto<br>5,243,477.84<br>709,864.74<br>267,697.46                  | Precio unit. c.fimpto<br>5,243,477.84<br>709,884.74<br>267,697.48                            | Parcial s/Impto<br>5,243,477.84<br>709,864.74<br>267,697.46                          | % I.V.A.<br>0.00<br>0.00                           | IVA gasto<br>0.00<br>0.00<br>0.00         | % Impuesto<br>0.00<br>0.00<br>0.00                                      | Importe impuesto<br>0.00<br>0.00<br>0.00                                                                                                    | Parcial c/imptc<br>5,243,477<br>709,864<br>267,697                                                          |
| 1.Conceptos 2.Presup      | Cpto.               | Gasto<br>de egreso<br>2<br>9<br>11<br>13                                                                                                    | Renglón<br>1<br>2<br>3<br>4                                  | Concepto egreso<br>Sueldos y Salarios<br>Vueldos al Empleado Tempor<br>Ayuda por Servicios<br>Quinquenios Nueva Generac                                                             | Descripción del artículo<br>a<br>a<br>a<br>a                                                                            | Descripción del concepto<br>AFECTACION PETAL DE NOMINA<br>AFECTACION PETAL DE NOMINA<br>AFECTACION PETAL DE NOMINA<br>AFECTACION PETAL DE NOMINA              | Canticlad<br>1.00<br>1.00<br>1.00 | ADO (24/07/2017)<br>Precio unit. s/impto<br>5,243,477.84<br>709,864.74<br>267,697.46<br>11,258.50     | Precio unit. c.fimpto<br>5,243,477.84<br>709,864.74<br>267,697.46<br>11,258.50               | Parcial s/mpto<br>5,243,477.84<br>709,864.74<br>267,697.46<br>11,258.50              | % I.V.A.<br>0.00<br>0.00<br>0.00<br>0.00           | IVA gasto<br>0.00<br>0.00<br>0.00<br>0.00 | % Impuesto<br>0.00<br>0.00<br>0.00<br>0.00                              | Importe impuesto<br>0.00<br>0.00<br>0.00<br>0.00                                                                                                    | Parcial c/imptc<br>5;243,477;<br>0 709,864;<br>0 267,697;<br>0 11,258;                                      |
| 1.Conceptos 2.Presup.     | Cpto.               | Gasto<br>de egreso<br>2<br>9<br>11<br>13<br>1 de 21 →                                                                                                    | Renglón<br>1<br>2<br>3<br>4<br>₩ ₩ 2                         | Concepto egreso<br>Sueldos y Salarios<br>Veldos al Empleado Tempor<br>Ayuda por Servicios<br>Quínquenios Nueva Cenerac                                                              | Descripción del artículo<br>a<br>a<br>a<br>a<br>a                                                                       | Descripción del concepto<br>AFECTACION PETAL DE NOMINA<br>AFECTACION PETAL DE NOMINA<br>AFECTACION PETAL DE NOMINA<br>AFECTACION PETAL DE NOMINA              | Cantidad<br>1.00<br>1.00<br>1.00  | ADO (24/07/2017)<br>Precio unit. s/impto<br>5,243,477.84<br>709,864.74<br>267,697.46<br>11,258.50     | Precio unit. c.fimpto<br>5,243,477,84<br>709,884.74<br>267,697.48<br>11,258.50               | Parcial s/mpto<br>5,243,477.84<br>709,864.74<br>267,697.46<br>11,258.50              | % I.V.A.<br>0.00<br>0.00<br>0.00<br>0.00           | WA gasto<br>0.00<br>0.00<br>0.00<br>0.00  | % Impuesto<br>0.00<br>0.00<br>0.00<br>0.00                              | Importe impuesto<br>0.00<br>0.00<br>0.00                                                                                                    | Parcial c/imptc<br>5,243,477<br>709,864<br>267,697<br>11,258<br>4                                           |
| 1.Conceptos 2.Presup.     | Cpto.               | Gasto<br>de egreso<br>2<br>9<br>11<br>13<br>1 de 21                                                                                                    | Renglón<br>1<br>2<br>3<br>4<br>* * * 2                       | Concepto egreso<br>Suedos y Salarios<br>Suedos y Salarios<br>Ayuda por Servicios<br>Ouinquerios Nueva Cenerac<br>Cenomina De BASE Y Contr.                                          | Descripción del artículo<br>a<br>a<br>a<br>ili<br>ann. 14 JUL/2017 RECEPCIÓN                                            | Descripción del concepto<br>AFECTACION PETAL DE NOMINA<br>AFECTACION PETAL DE NOMINA<br>AFECTACION PETAL DE NOMINA<br>AFECTACION PETAL DE NOMINA<br>VALIDADA  | Cantidad<br>1.00<br>1.00<br>1.00  | ADO (24/07/2017)<br>Precio unit. s/mpto<br>5,243,477.84<br>709,864.74<br>267,697.46<br>11,258.50      | Precio unit. c/impto<br>5,243,477.84<br>709,864.74<br>267,697.46<br>11,259.50                | Parcial s/Impto<br>5,243,477.84<br>709,864.74<br>267,697.46<br>11,258.50             | % I.V.A.<br>0.00<br>0.00<br>0.00<br>0.00           | IVA gasto<br>0.00<br>0.00<br>0.00<br>0.00 | % Impuesto<br>0.00<br>0.00<br>0.00                                      | Importe impuesto<br>0.00<br>0.00<br>0.00<br>0.00                                                                                                    | Parcial c/imptc                                                                                             |
| 1.Conceptos 2.Presup.     | Cpto.               | Gasto<br>de egreso 1<br>2<br>9<br>11<br>1 de 21 →<br>3: AFECTACIC                                                                                                    | Renglón<br>1<br>2<br>3<br>4<br>H H 2<br>ON PPTAL L           | Concepto egreso<br>Sueidos y Salerios<br>Sueidos al Empleado Tempor<br>Avuda por Servicios<br>Oulinguenicos Nueva Generac<br>I en Vomita De BASE y Contin.<br>Sin AUTENTIFICAR      | Descripción del artículo<br>a<br>a<br>a<br>m<br>m<br>RAA. 14 JU.2017<br>RECEPCIÓN<br>LUD:                               | Descripción del concepto<br>AFECTACION PPTAL DE NOMINA<br>AFECTACION PPTAL DE NOMINA<br>AFECTACION PPTAL DE NOMINA<br>AFECTACION PPTAL DE NOMINA<br>IVALIDADA | Cantidad<br>1.00<br>1.00<br>1.00  | -<br>ADO (24/07/2017)<br>Precio unit. s/mpto<br>5,243,477.84<br>709,864.74<br>267,897.46<br>11,258.50 | Precio unt. c.fmpto<br>5,243,477,84<br>709,864,74<br>287,697,48<br>11,258,50                 | Parcial s/Impto<br>5,243,477.84<br>709,864.74<br>267,697.46<br>11,258.50             | % I.V.A.<br>0.00<br>0.00<br>0.00                   | IVA gasto<br>0.00<br>0.00<br>0.00         | % Impuesto<br>0.00<br>0.00<br>0.00<br>0.00                              | Importe impuesto<br>0.00<br>0.00<br>0.00<br>0.00<br>npuesto:<br>Totel: 16,6                                                                                                    | Parcial c/impt<br>5,243,477 :<br>0,709,864 :<br>0,267,697 -<br>0,11,258 -<br>0,000<br>007,118.09            |
| 1_Conceptos 2 Presup.     | Cpto.               | Gasto<br>de egreso 1<br>2<br>9<br>11<br>13<br>1 de 21 +<br>3<br>AFECTACICA                                                                                                    | Rengión<br>1<br>2<br>3<br>4<br>* * * ~                       | Concepto egreso Suedos y Salerios Ueldos y Salerios Ueldos el Empleado Tempor Ayuda por Servicios Outragerios Nueva Generac EN AUTENTICICA Valor; 1.00000                           | Descripción del artículo<br>a<br>a<br>a<br>a<br>                                                                        | Descripción del concepto<br>AFECTACION PPTAL DE NOMINA<br>AFECTACION PPTAL DE NOMINA<br>AFECTACION PPTAL DE NOMINA<br>AFECTACION PPTAL DE NOMINA<br>VALIDADA  | Cantidad<br>1.00<br>1.00<br>1.00  | ADO (24/07/2017)<br>Precio unit. s/impto<br>5,243,477,84<br>709,864.74<br>267,697,46<br>11,258.50     | Precio unit. climpto<br>5,243,477 84<br>709,864,74<br>267,697 48<br>11,258.50                | Percial s/mpto<br>5,243,477.84<br>709,864.74<br>267,697.46<br>11,258.50              | % I.V.A.<br>0.00<br>0.00<br>0.00                   | WA gasto<br>0.00<br>0.00<br>0.00<br>0.00  | % Impuesto<br>0.00<br>0.00<br>0.00<br>0.00<br>In<br>Rete                | Importe impuesto<br>0.00<br>0.00<br>0.00<br>0.00<br>npuesto:<br>Total: 1.4<br>nciones: 1.4                                                                                                    | Parcial c/imptc<br>5,243,477<br>267,697<br>11,258<br>0.00<br>007,118.09<br>514,702.45                       |
| 1.Conceptos 2.Presup. Obs | Cpto.               | Casto<br>de egreso 1<br>2<br>9<br>11<br>13<br>1 de 21 •<br>*<br>AFECTACIC<br>2<br>2<br>01 •<br>*                                                                                                    | Renglón<br>1<br>2<br>3<br>4<br>H HI 2<br>ON PPTAL L<br>PESOS | Concepto egreso<br>Sinekos y Salvico<br>Auda por Servicios<br>Quinquerios Navas Generac<br>E NOMILA DE BASE Y CONT.<br>SIN AUTENTIFICAR<br>Valor. 1.00000                           | Descripción del artículo<br>a<br>a<br>a<br>a<br>a<br>a<br>a<br>a<br>a<br>a<br>a<br>a<br>a<br>a<br>a<br>a<br>a<br>a<br>a | Descripción del concepto<br>ARECTACION PATAL DE NOMINA<br>AFECTACION PATAL DE NOMINA<br>AFECTACION PATAL DE NOMINA<br>AFECTACION PATAL DE NOMINA<br>INALIDADA | Cantidad<br>100<br>1.00<br>1.00   | ADO (24/07/2017)<br>Precio unit. s/mpto<br>5,243,477,84<br>709,864.74<br>267,897,46<br>11,258.50      | Precio unit. c/mpto<br>5,243,477.94<br>709,864.74<br>267,697.46<br>11,258.50                 | Percial s/mpto<br>5,243,477,84<br>709,864.74<br>267,697,46<br>11,258.50<br>11,258.50 | % I.V.A.<br>0.00<br>0.00<br>0.00<br>0.00<br>2,415. | MA gasto<br>0.00<br>0.00<br>0.00<br>0.00  | % Impuesto<br>0.00<br>0.00<br>0.00<br>0.00<br>In<br>Reter<br>I a pagar: | Importe impuesto<br>0.000<br>0.0000<br>0.0000<br>0.0000<br>0.0000<br>0.0000<br>0.0000<br>0.000000 | Parcial c/imptc<br>5,243,477<br>209,864<br>287,697<br>11,258<br>000<br>007,118.09<br>514,702.45<br>15.64    |
| 1 Conceptos 2 Presup      | Cpto.               | Gasto<br>de egreso 1<br>2<br>9<br>11<br>13<br>1 de 21 +<br>3: AFECTACIC<br>12<br>x<br>01 +<br>x                                                                                                    | Renglón<br>1<br>2<br>3<br>4<br>* * * 2<br>ON PPTAL D         | Concepto egreso<br>Sueldos y Salarios<br>Ayuda por Servicios<br>Ayuda por Servicios<br>Colinquerios Neuva Cenerao<br>DE NOMINADE BASE Y CONT.<br>SIN AUTENTIFICAR<br>Velor, 1.00000 | Descripción del articulo<br>a<br>a<br>a<br>a<br>a<br>a<br>a<br>a<br>a<br>a<br>a<br>a<br>a<br>a<br>a<br>a<br>a<br>a<br>a | Descripción del concepto<br>AFECTACION PETAL DE NOMINA<br>AFECTACION PETAL DE NOMINA<br>AFECTACION PETAL DE NOMINA<br>AFECTACION PETAL DE NOMINA<br>VALIDADA  | Cantidad<br>1.00<br>1.00<br>1.00  | ADO (24/07/2017) Precio unit. s/angto 5,243,477 84 709,864.74 267,697.46 11,258.50                    | Precio unit. olimpto<br>5,243,477,84<br>709,864,74<br>267,897,46<br>11,258,50<br>0.00 Resta: | Parcial s/mpto<br>5,243,477,54<br>709,864.74<br>267,697.46<br>11,258.50<br>14,4492   | % I.V.A.<br>0.00<br>0.00<br>0.00<br>0.00<br>2,415. | MA gasto<br>0.00<br>0.00<br>0.00<br>0.00  | % Impuesto<br>0.00<br>0.00<br>0.00<br>0.00<br>In<br>Reter<br>I a pagar  | Importe impuesto<br>0 00<br>0 00<br>0 00<br>0 00<br>0 00<br>0 00<br>0 00<br>16,<br>16,<br>14,<br>492,4                                                                                                    | Parcial c4mptc<br>5,243,477<br>20709,864<br>267,897<br>11,258<br>0,000<br>007,118.09<br>514,702.45<br>15.64 |

**Nota:** En caso de que el egreso tenga requerimiento presupuestal, el usuario dará reversa al requerimiento presupuestal.